# Industry Standard, Flexible Architecture

Less Heat, Less Power Consumption

## OPEN

GREEN

STABLE STABLE

Stable and Reliable Solution

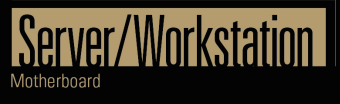

## GENOAD12M3-2Q

## User Manual

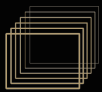

English

Version 1.0 Published July 2023

Copyright@2023 ASRock Rack INC. All rights reserved.

#### Copyright Notice:

No part of this documentation may be reproduced, transcribed, transmitted, or translated in any language, in any form or by any means, except duplication of documentation by the purchaser for backup purpose, without written consent of ASRock Rack Inc.

Products and corporate names appearing in this documentation may or may not be registered trademarks or copyrights of their respective companies, and are used only for identification or explanation and to the owners' benefit, without intent to infringe.

#### Disclaimer:

Specifications and information contained in this documentation are furnished for informational use only and subject to change without notice, and should not be constructed as a commitment by ASRock Rack. ASRock Rack assumes no responsibility for any errors or omissions that may appear in this documentation.

With respect to the contents of this documentation, ASRock Rack does not provide warranty of any kind, either expressed or implied, including but not limited to the implied warranties or conditions of merchantability or fitness for a particular purpose.

In no event shall ASRock Rack, its directors, officers, employees, or agents be liable for any indirect, special, incidental, or consequential damages (including damages for loss of profits, loss of business, loss of data, interruption of business and the like), even if ASRock Rack has been advised of the possibility of such damages arising from any defect or error in the documentation or product.

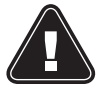

#### WARNING

THIS PRODUCT CONTAINS A BUTTOON BATTERY If swallowed, a button battery can cause serious injury or death. Please keep batteries out of sight or reach of children.

#### CALIFORNIA, USA ONLY

The Lithium battery adopted on this motherboard contains Perchlorate, a toxic substance controlled in Perchlorate Best Management Practices (BMP) regulations passed by the California Legislature. When you discard the Lithium battery in California, USA, please follow the related regulations in advance.

"Perchlorate Material-special handling may apply, see <u>www.dtsc.ca.gov/hazardouswaste/</u> <u>perchlorate</u>"

#### AUSTRALIA ONLY

Our goods come with guarantees that cannot be excluded under the Australian Consumer Law. You are entitled to a replacement or refund for a major failure and compensation for any other reasonably foreseeable loss or damage caused by our goods. You are also entitled to have the goods repaired or replaced if the goods fail to be of acceptable quality and the failure does not amount to a major failure. If you require assistance please call ASRock Rack Tel : +886-2-55599600 ext.123 (Standard International call charges apply)

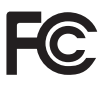

This device complies with Part 15 of the FCC Rules. Operation is subject to the following two conditions:

- (1) this device may not cause harmful interference, and
- (2) this device must accept any interference received, including interference that may cause undesired operation.

This equipment has been tested and found to comply with the limits for a Class B digital device, pursuant to part 15 of the FCC Rules. These limits are designed to provide reasonable protection against harmful interference in a residential installation. This equipment generates, uses and can radiate radio frequency energy and, if not installed and used in accordance with the instructions, may cause harmful interference to radio communications. However, there is no guarantee that interference will not occur in a particular installation. If this equipment does cause harmful interference to radio or television reception, which can be determined by turning the equipment off and on, the user is encouraged to try to correct the interference by one or more of the following measures:

- Reorient or relocate the receiving antenna.

- Increase the separation between the equipment and receiver.

- Connect the equipment into an outlet on a circuit different from that to which the receiver is connected.

- Consult the dealer or an experienced radio/TV technician for help.

## CE

ASRock Rack INC. hereby declares that this device is in compliance with the essential requirements and other relevant provisions of related Directives. Full text of EU declaration of conformity is available at: http://www.asrockrack.com

ASRock Rack follows the green design concept to design and manufacture our products, and makes sure that each stage of the product life cycle of ASRock Rack product is in line with global environmental regulations. In addition, ASRock Rack disclose the relevant information based on regulation requirements.

Please refer to <u>https://www.asrockrack.com/general/about.asp?cat=Responsibility</u> for information disclosure based on regulation requirements ASRock Rack is complied with:

### UK CA

ASRock Rack INC. hereby declares that this device is in compliance with the essential requirements and other relevant provisions of related UKCA Directives. Full text of UKCA declaration of conformity is available at: http://www.asrockrack.com

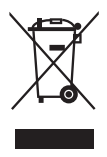

DO NOT throw the motherboard in municipal waste. This product has been designed to enable proper reuse of parts and recycling. This symbol of the crossed out wheeled bin indicates that the product (electrical and electronic equipment) should not be placed in municipal waste. Check local regulations for disposal of electronic products.

#### Contents

| Chap  | oter 1 Introduction                  | 1  |
|-------|--------------------------------------|----|
| 1.1   | Package Contents                     | 1  |
| 1.2   | Specifications                       | 2  |
| 1.3   | Unique Features                      | 5  |
| 1.4   | Motherboard Layout                   | 6  |
| 1.5   | Onboard LED Indicators               | 9  |
| 1.6   | I/O Panel                            | 10 |
| 1.7   | Block Diagram                        | 12 |
| Chap  | oter 2 Installation                  | 13 |
| 2.1   | Screw Holes                          | 13 |
| 2.2   | Pre-installation Precautions         | 13 |
| 2.3   | Installing the CPU                   | 14 |
| 2.4   | Installing the Memory Modules (DIMM) | 19 |
| 2.5   | Expansion Slots (PCI Express Slots)  | 21 |
| 2.6   | Jumper Setup                         | 22 |
| 2.7   | Onboard Headers and Connectors       | 23 |
| 2.8   | Dr. Debug                            | 37 |
| 2.9   | Identification purpose LED/Switch    | 43 |
| 2.10  | Dual LAN and Teaming Operation Guide | 44 |
| 2.11  | M.2 SSD Module Installation Guide    | 45 |
| Chap  | oter 3 UEFI Setup Utility            | 47 |
| 3.1   | Introduction                         | 47 |
| 3.1.1 | UEFI Menu Bar                        | 47 |

| 3.1.2  | Navigation Keys                 | 48 |
|--------|---------------------------------|----|
| 3.2    | Main Screen                     | 49 |
| 3.2.1  | Motherboard Information         | 50 |
| 3.2.2  | Processor Information           | 50 |
| 3.2.3  | Memory Information              | 51 |
| 3.3    | Advanced Screen                 | 52 |
| 3.3.1  | CPU Configuration               | 53 |
| 3.3.2  | Chipset Configuration           | 54 |
| 3.3.3  | Storage Configuration           | 56 |
| 3.3.4  | NVMe Configuration              | 57 |
| 3.3.5  | ACPI Configuration              | 58 |
| 3.3.6  | USB Configuration               | 59 |
| 3.3.7  | Super IO Configuration          | 60 |
| 3.3.8  | Serial Port Console Redirection | 61 |
| 3.3.9  | H/W Monitor                     | 64 |
| 3.3.10 | PCI Subsystem Settings          | 65 |
| 3.3.11 | AMD CBS                         | 66 |
| 3.3.12 | AMD PBS                         | 67 |
| 3.3.13 | PSP Firmware Versions           | 69 |
| 3.3.14 | Network Stack Configuration     | 70 |
| 3.3.15 | Driver Health                   | 72 |
| 3.3.16 | Tls Auth Configuration          | 73 |
| 3.3.17 | Instant Flash                   | 74 |
| 3.4    | Security                        | 75 |

| 3.4.1                                                                                      | Key Management                                                                                                    | 76                               |
|--------------------------------------------------------------------------------------------|----------------------------------------------------------------------------------------------------|----------------------------------|
| 3.5                                                                                        | Server Mgmt                                                                                                    | 79                               |
| 3.5.1                                                                                      | BMC Network Configuration                                                                                                    | 81                               |
| 3.5.2                                                                                      | System Event Log                                                                                                    | 83                               |
| 3.5.3                                                                                      | BMC Tools                                                                                                    | 84                               |
| 3.6                                                                                        | Event Logs                                                                                                    | 85                               |
| 3.7                                                                                        | Boot Screen                                                                                                    | 87                               |
| 3.8                                                                                        | Exit Screen                                                                                                    | 89                               |
|                                                                                            |                                                                                                    |                                  |
| Chap                                                                                       | ter 4 Software Support                                                                                                    | 90                               |
| <b>Chap</b><br>4.1                                                                         | Download and Install Operating System                                                                                                    | <b>90</b><br>90                  |
| Chap<br>4.1<br>4.2                                                                         | oter 4 Software Support Download and Install Operating System Download and Install Software Drivers                                                                                                    | <b>90</b><br>90<br>90            |
| Chap<br>4.1<br>4.2<br>4.3                                                                  | oter 4 Software Support<br>Download and Install Operating System<br>Download and Install Software Drivers<br>Contact Information                                                                                                    | <b>90</b><br>90<br>90<br>90      |
| Chap<br>4.1<br>4.2<br>4.3<br>Chap                                                          | oter 4 Software Support<br>Download and Install Operating System<br>Download and Install Software Drivers<br>Contact Information<br>oter 5 Troubleshooting                                                                                        | 90<br>90<br>90<br>90<br>90       |
| <ul> <li>Chap</li> <li>4.1</li> <li>4.2</li> <li>4.3</li> <li>Chap</li> <li>5.1</li> </ul> | oter 4 Software Support         Download and Install Operating System         Download and Install Software Drivers         Contact Information         oter 5 Troubleshooting         Troubleshooting Procedures                                 | 90<br>90<br>90<br>90<br>90<br>91 |
| Chap<br>4.1<br>4.2<br>4.3<br>Chap<br>5.1<br>5.2                                            | A Software Support         Download and Install Operating System         Download and Install Software Drivers         Contact Information         Oter 5 Troubleshooting         Troubleshooting Procedures         Technical Support Procedures | 90<br>90<br>90<br>91<br>91<br>93 |

#### **Chapter 1 Introduction**

Thank you for purchasing ASRock Rack *GENOAD12M3-2Q* motherboard, a reliable motherboard produced under ASRock Rack's consistently stringent quality control. It delivers excellent performance with robust design conforming to ASRock Rack's commitment to quality and endurance.

In this manual, chapter 1 and 2 contains introduction of the motherboard and step-by-step guide to the hardware installation. Chapter 3 and 4 contains the configuration guide to BIOS setup and information of the Sofware Support.

Because the motherboard specifications and the BIOS software might be updated, the content of this manual will be subject to change without notice. In case any modifications of this manual occur, the updated version will be available on ASRock Rack website without further notice. Find the latest memory and CPU support lists on ASRock Rack website as well. ASRock Rack's Website: <u>www.ASRockRack.com</u>

For the technical support related to this motherboard, please visit the website about specific information. http://www.asrockrack.com/support/

#### 1.1 Package Contents

- ASRock Rack GENOAD12M3-2Q Motherboard (9.6in x 13.4in, 24.38cm x 34.04cm)
- Quick Installation Guide
- 1 x I/O Shield
- 1 x MCIO X8 to 8 SATA +8P Cable (63cm)
- 2 x Screws for M.2 Sockets

If any items are missing or appear damaged, contact the authorized dealer.

#### 1.2 Specifications

| GENOAD12M3-2Q               |                                                         |  |  |  |
|-----------------------------|---------------------------------------------------------|--|--|--|
| MB Physical Status          |                                                         |  |  |  |
| Dimension                   | 9.6" x 13.4" (24.38cm x 34.04cm)                        |  |  |  |
| Processor System            |                                                         |  |  |  |
| CPU                         | AMD EPYC 9004 series processors                         |  |  |  |
| Socket                      | Single Socket SP5 (SM-LGA-6096)                         |  |  |  |
| Thermal Design              | 400W                                                    |  |  |  |
| Power                       |                                                         |  |  |  |
| Chipset                     | System on Chip                                          |  |  |  |
| System Memory               |                                                         |  |  |  |
| Capacity                    | 12 DIMM slots (1DPC)                                    |  |  |  |
| Туре                        | DDR5 288-pin RDIMM, RDIMM-3DS                           |  |  |  |
| Max. Capacity per           | RDIMM: 64GB (2R)                                        |  |  |  |
| DIMM                        | RDIMM-3DS: 512GB (258Rx4)                               |  |  |  |
| Max. DIMM                   | 4800MHz                                                 |  |  |  |
| Frequency                   |                                                         |  |  |  |
| Voltage                     | 1.1V                                                    |  |  |  |
| Note: Memory capacity, freq | uency, and voltage support is to be validated           |  |  |  |
| Expansion Slot (Slot7 d     | close to CPU)                                           |  |  |  |
| SLOT7                       | PCIe5.0 / CXL1.1 x16                                    |  |  |  |
| SLOT6                       | PCIe5.0 / CXL1.1 x16                                    |  |  |  |
| Other PCIe Expansion        | Connectors                                              |  |  |  |
| M.2                         | 2 M-key (PCIe5.0 / CXL1.1 x4 or 4 SATA 6Gb/s), supports |  |  |  |
|                             | 2260/2280/22110 form factor                             |  |  |  |
| MCIO                        | 6 MCIO (PCIe5.0 x8)                                     |  |  |  |
|                             | 2 MCIO (PCIe5.0 x8 or 8 SATA 6Gb/s)                     |  |  |  |
| Storage                     |                                                         |  |  |  |
| CPU Built-in Storage        | AMD EPYC 9004 (Up to 24 SATA 6Gb/s):                    |  |  |  |
|                             | 2 MCIO, 8 SATA via optional M2U2_HD_G4 M.2 device       |  |  |  |
| Ethernet                    |                                                         |  |  |  |
| Additional Ethernet         | Broadcom BCM57414: 2 SFP28 (25GbE)                      |  |  |  |
| Controller                  | Intel® i210: 2 RJ45 (1GbE)                              |  |  |  |
| OCP                         | 1 OCP NIC 3.0 (PCIe5.0 / CLX1.1 x16)                    |  |  |  |
| Graphics                    |                                                         |  |  |  |
| Controller                  | ASPEED AST2600: 1 (15-pin) header                       |  |  |  |
| Security                    |                                                         |  |  |  |
| ТРМ                         | 1 (13-pin, SPI)                                         |  |  |  |
| Rear Panel I/O              |                                                         |  |  |  |
| UID Button/LED              | 1 UID button                                            |  |  |  |
| USB                         | 2 Type A (USB3.2 Gen1)                                  |  |  |  |
| RJ45                        | 2 SFP28 (25GbE), 1 dedicated IPMI                       |  |  |  |

\_

| Internal Connectors/Headers |                                                            |  |  |
|-----------------------------|------------------------------------------------------------|--|--|
| PSU Connector               | 1 (24-pin, ATX main power), 3 (8-pin, ATX 12V)             |  |  |
| Auxiliary Panel             | 1 (18-pin): chassis intrusion, system fault LED, LAN1/LAN2 |  |  |
| Header                      | activity LED, locate, SMBus                                |  |  |
| System Panel Header         | 1 (9-pin): power switch, reset switch, system power LED,   |  |  |
|                             | HDD activity LED                                           |  |  |
| NMI Button                  | 1                                                          |  |  |
| COM Header                  | 1 (9-pin)                                                  |  |  |
| VGA Header                  | 1                                                          |  |  |
| Speaker Header              | 1 (4-pin)                                                  |  |  |
| Fan Header                  | 8 (6-pin)                                                  |  |  |
| Thermal Sensor              | 1                                                          |  |  |
| Header                      |                                                            |  |  |
| TPM header                  | 1 (13-pin, SPI)                                            |  |  |
| SGPIO Header                | 4                                                          |  |  |
| HSBP                        | 1                                                          |  |  |
| SMbus Header                | 1                                                          |  |  |
| PMbus Header                | 1                                                          |  |  |
| IPMB Header                 | 1                                                          |  |  |
| Buzzer                      | 1                                                          |  |  |
| Clear CMOS                  | 1 (contact pads)                                           |  |  |
| Others                      | 1 ME manufacture mode header                               |  |  |
| LED Indicators              |                                                            |  |  |
| Standby Power LED           | 1 (5VSB)                                                   |  |  |
| 80 Debug Port LED           | 1                                                          |  |  |
| Fan Fail LED                | 8                                                          |  |  |
| BMC Heartbeat LED           | 1                                                          |  |  |
| System BIOS                 |                                                            |  |  |
| Туре                        | AMI UEFI BIOS; 256 Mb (32MB) SPI Flash ROM                 |  |  |
| Features                    | ASRock Rack Instant Flash, ACPI 6.4 and abouve compliance  |  |  |
|                             | wake up events, SMBIOS 3.5.0 and above, Plug and Play(PnP) |  |  |
| Hardware Monitor            |                                                            |  |  |
| Temperature                 | CPU, MB, TR1 Temperature sensing                           |  |  |
| Fan                         | CPU/Rear/Front Fan Tachometer                              |  |  |
|                             | CPU Quiet Fan (Allow Chassis Fan Speed Auto-Adjust by      |  |  |
|                             | CPIT Temperature)                                          |  |  |
|                             | CPU/Rear/Front Fan Multi-Speed Control                     |  |  |
| Voltage                     | VOLT 3VSB VOLT 5VSB VOLT VCORFO VOLT                       |  |  |
| voltage                     | VCOPEL VOLT BO VSOC VOLT VDD 11 VOLT VDDIO                 |  |  |
|                             | VOLT VDD 22 VOLT VDD 10 VOLT DAT VOLT 3V                   |  |  |
|                             | VOLI_VDD_55, VOLI_VDD_18, VOLI_BAI, VOLI_3V,               |  |  |
| 0                           | VOLT_5V, VOLT_12V                                          |  |  |
| Server Management           |                                                            |  |  |
| BMC Controller              | ASPEED AST2600: IPM12.0 with iKVM and vMedia support       |  |  |

| IPMI Dedicated | 1 RJ45 Dedicated IPMI LAN port by Realtek RTL8211F           |
|----------------|--------------------------------------------------------------|
| GLAN           |                                                              |
| Support OS     |                                                              |
| OS             | Microsoft® Windows®:                                         |
|                | - Server 2019 (64bit)                                        |
|                | - Server 2022 (64bit)                                        |
|                | Linux°:                                                      |
|                | - RedHat Enterprise Linux Server 8.6 (64bit)/9.0 (64bit)     |
|                | - SUSE SLES 15.4 (64bit)                                     |
|                | - UBuntu 20.04.5 (64bit)/22.04 (64bit)                       |
|                | Hypervisor:                                                  |
|                | - VMWare® ESXi/7.0 U3i/8.0                                   |
|                | - CITRIX Hypervisor 8.2.1                                    |
|                | *Please refer to our website for the latest OS support list. |
| Environment    |                                                              |
| Operating      | 10 - 35°C (50 - 95 degF)                                     |
| temperature    |                                                              |

temperature

NOTE: Please refer to our website for the latest specifications.

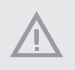

Non-operating

This motherboard supports Wake from on Board LAN. To use this function, please make sure that the "Wake on Magic Packet from power off state" is enabled in Device Manager > Intel\* Ethernet Connection > Power Management. And the "PCI Devices Power On" is enabled in UEFI SETUP UTILITY > Advanced > ACPI Configuration. After that, onboard LAN1&2 can wake up S5 under OS.

-40 - 70°C (-40 - 158degF)

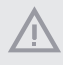

Install Intel<sup>\*</sup> LAN utility or Marvell SATA utility, this motherboard may fail Windows<sup>\*</sup> Hardware Quality Lab (WHQL) certification tests. If installing the drivers only, it will pass the WHQL tests.

#### 1.3 Unique Features

ASRock Rack Instant Flash is a BIOS flash utility embedded in Flash ROM. This convenient BIOS update tool allows user to update system BIOS without entering operating systems first like MS-DOS or Windows<sup>\*</sup>. With this utility, pressing the <F6> key during the POST or the <F2> key to enter into the BIOS setup menu to access ASRock Rack Instant Flash. Just launch this tool and save the new BIOS file to the USB flash drive, floppy disk or hard drive, then update the BIOS only in a few clicks without preparing an additional floppy diskette or other complicated flash utility. Please be noted that the USB flash drive or hard drive must use FAT32/16/12 file system.

#### 1.4 Motherboard Layout

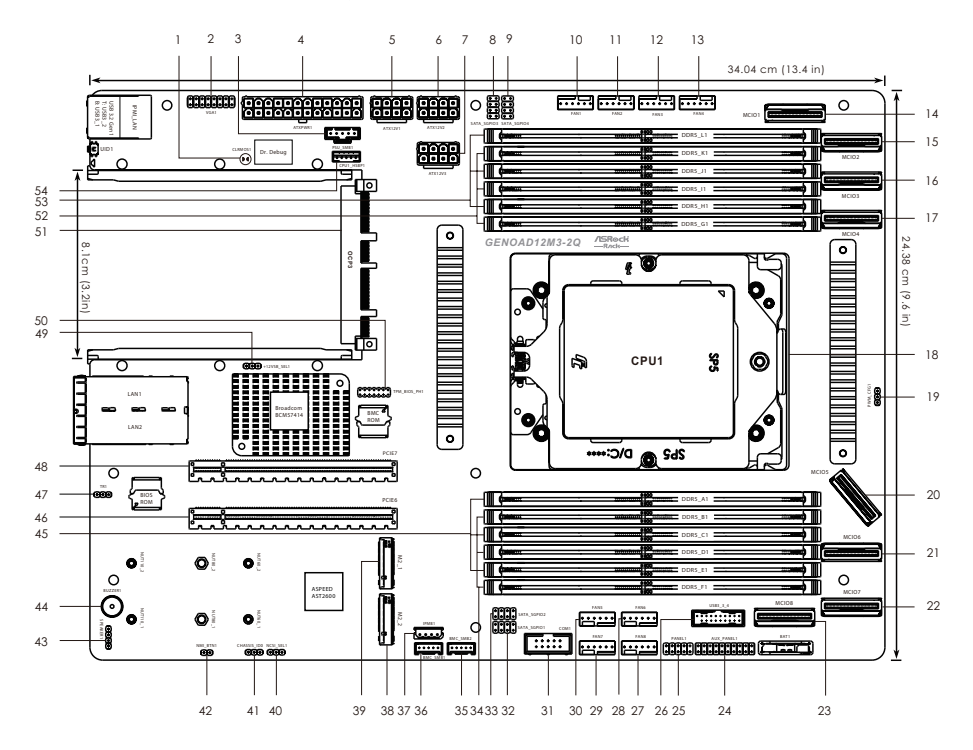

| No. | Description                         |
|-----|-------------------------------------|
| 1   | Clear CMOS Pad (CLRMOS1)            |
| 2   | Front VGA Header (VGA1)             |
| 3   | PSU SMBus Header (PSU_SMB1)         |
| 4   | ATX Power Connector (ATXPWR1)       |
| 5   | ATX 12V Power Connector (ATX12V1)   |
| 6   | ATX 12V Power Connector (ATX12V2)   |
| 7   | ATX 12V Power Connector (ATX12V3)   |
| 8   | SATA SGPIO Connector (SATA_SGPIO3)  |
| 9   | SATA SGPIO Connector (SATA_SGPIO4)  |
| 10  | System Fan Connector (FAN1)         |
| 11  | System Fan Connector (FAN2)         |
| 12  | System Fan Connector (FAN3)         |
| 13  | System Fan Connector (FAN4)         |
| 14  | Mini Cool Edge IO Connector (MCIO1) |
| 15  | Mini Cool Edge IO Connector (MCIO2) |
| 16  | Mini Cool Edge IO Connector (MCIO3) |
| 17  | Mini Cool Edge IO Connector (MCIO4) |
| 18  | AMD Socket SP5 (SM-LGA-6096) (CPU1) |
| 19  | PWM Configuration Header (PWM_CFG1) |
| 20  | Mini Cool Edge IO Connector (MCIO5) |
| 21  | Mini Cool Edge IO Connector (MCIO6) |
| 22  | Mini Cool Edge IO Connector (MCIO7) |
| 23  | Mini Cool Edge IO Connector (MCIO8) |
| 24  | Auxiliary Panel Header (AUX_PANEL1) |
| 25  | System Panel Header (PANEL1)        |
| 26  | USB 3.2 Gen1 Header (USB3_3_4)      |
| 27  | System Fan Connector (FAN8)         |
| 28  | System Fan Connector (FAN6)         |
| 29  | System Fan Connector (FAN7)         |
| 30  | System Fan Connector (FAN5)         |
| 31  | COM Port Header (COM1)              |
| 32  | SATA SGPIO Connector (SATA_SGPIO1)  |
| 33  | SATA SGPIO Connector (SATA_SGPIO2)  |

| No. | Description                                              |
|-----|----------------------------------------------------------|
| 34  | 3 x 288-pin DDR5 DIMM Slots (DDR5_B1, DDR5_D1, DDR5_F1)* |
| 35  | MC SMBus Header (BMC_SMB2)                               |
| 36  | MC SMBus Header (BMC_SMB1)                               |
| 37  | Intelligent Platform Management Bus Header (IPMB1)       |
| 38  | M.2 Socket (M2_2) (Type 2260/2280/22110)                 |
| 39  | M.2 Socket (M2_1) (Type 2260/2280/22110)                 |
| 40  | NCSI Mode Jumper (NCSI_SEL1)                             |
| 41  | Chassis ID Jumper (CHASSIS_ID0)                          |
| 42  | Non Maskable Interrupt Button (NMI_BTN1)                 |
| 43  | Speaker Header (SPEAKER1)                                |
| 44  | Buzzer (BUZZER1)                                         |
| 45  | 3 x 288-pin DDR5 DIMM Slots (DDR5_A1, DDR5_C1, DDR5_E1)* |
| 46  | PCI Express 5.0 x16 Slot (PCIE6)                         |
| 47  | Thermal Sensor Header (TR1)                              |
| 48  | PCI Express 5.0 x16 Slot (PCIE7)                         |
| 49  | OCP3 +12VSB Power Jumper (+12VSB_SEL1)                   |
| 50  | SPI TPM Header (TPM_BIOS_PH1)                            |
| 51  | OCP NIC 3.0 Slot (PCIe5.0 x16) (OCP3)                    |
| 52  | 3 x 288-pin DDR5 DIMM Slots (DDR5_G1, DDR5_I1, DDR5_K1)* |
| 53  | 3 x 288-pin DDR5 DIMM Slots (DDR5_H1, DDR5_J1, DDR5_L1)* |
| 54  | Backplane PCI Express Hot-Plug Connector (CPU1_HSBP1)    |

\* For DIMM installation and configuration instructions, please see p.19 (Installation of Memory Modules (DIMM)) for more details.

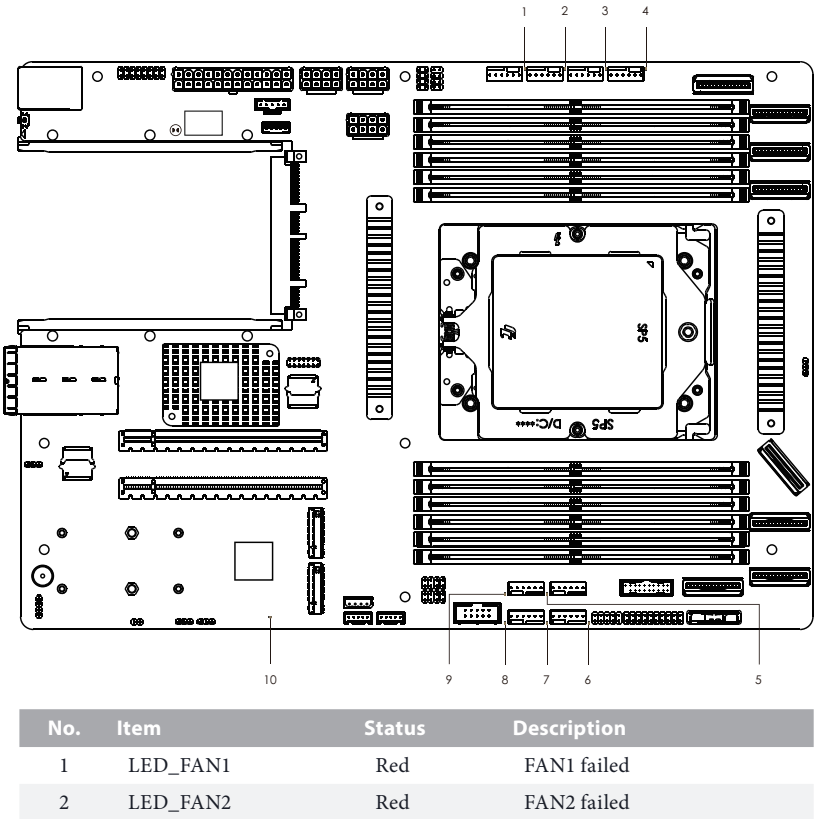

#### 1.5 Onboard LED Indicators

| No. | ltem     | Status | Description       |  |
|-----|----------|--------|-------------------|--|
| 1   | LED_FAN1 | Red    | FAN1 failed       |  |
| 2   | LED_FAN2 | Red    | FAN2 failed       |  |
| 3   | LED_FAN3 | Red    | FAN3 failed       |  |
| 4   | LED_FAN4 | Red    | FAN4 failed       |  |
| 5   | LED_FAN6 | Red    | FAN6 failed       |  |
| 6   | SB_PWR1  | Green  | STB PWR ready     |  |
| 7   | LED_FAN8 | Red    | FAN8 failed       |  |
| 8   | LED_FAN7 | Red    | FAN7 failed       |  |
| 9   | LED_FAN5 | Red    | FAN5 failed       |  |
| 10  | BMC_LED1 | Green  | BMC heartbeat LED |  |

#### 1.6 I/O Panel

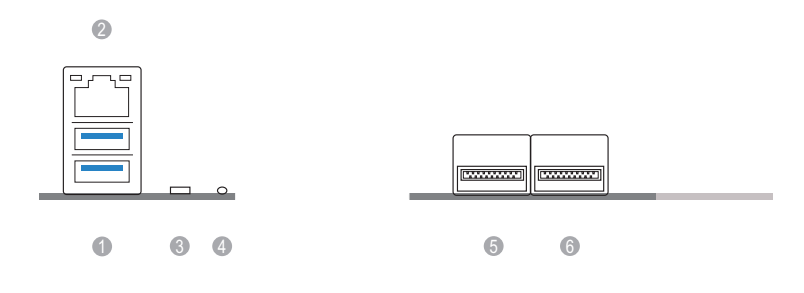

| No. | Description                   | No. | Description                |
|-----|-------------------------------|-----|----------------------------|
| 1   | USB 3.2 Gen1 Ports (USB3_1_2) | 4   | UID LED (UID_LED1)         |
| 2   | IPMI LAN Header (IPMI_LAN)*   | 5   | 25G SFP28 (Fiber) (LAN1)** |
| 3   | UID Switch (UID1)             | 6   | 25G SFP28 (Fiber) (LAN2)** |

#### LAN Port LED Indications

\*There is an LED on each side of IPMI LAN port. Please refer to the table below for the LAN port LED indications.

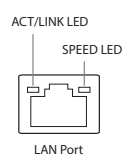

#### **IPMI LAN Port LED Indications**

| Activity / Link LED |               | Speed LED |                         |
|---------------------|---------------|-----------|-------------------------|
| Status              | Description   | Status    | Description             |
| Off                 | No Link       | Off       | 10Mbps connection or no |
|                     |               |           | link                    |
| Blinking Yellow     | Data Activity | Orange    | 100Mbps connection      |
| On                  | Link          | Green     | 1Gbps connection        |

\*\*There is an LED on each side of SFP LAN port. Please refer to the table below for the LAN port LED indications.

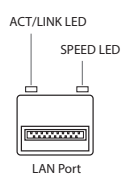

#### SFP LAN Port (LAN1, LAN2) LED Indications

| Activity / Link LEI | D             | Speed LED |                                              |
|---------------------|---------------|-----------|----------------------------------------------|
| Status              | Description   | Status    | Description                                  |
| Off                 | No Link       | Off       | 1G/100Mbps<br>connection or no<br>connection |
| Blinking Yellow     | Data Activity | Orange    | 10Gbps connection                            |
| On                  | Link          | Green     | 25Gbps connection                            |

#### 1.7 Block Diagram

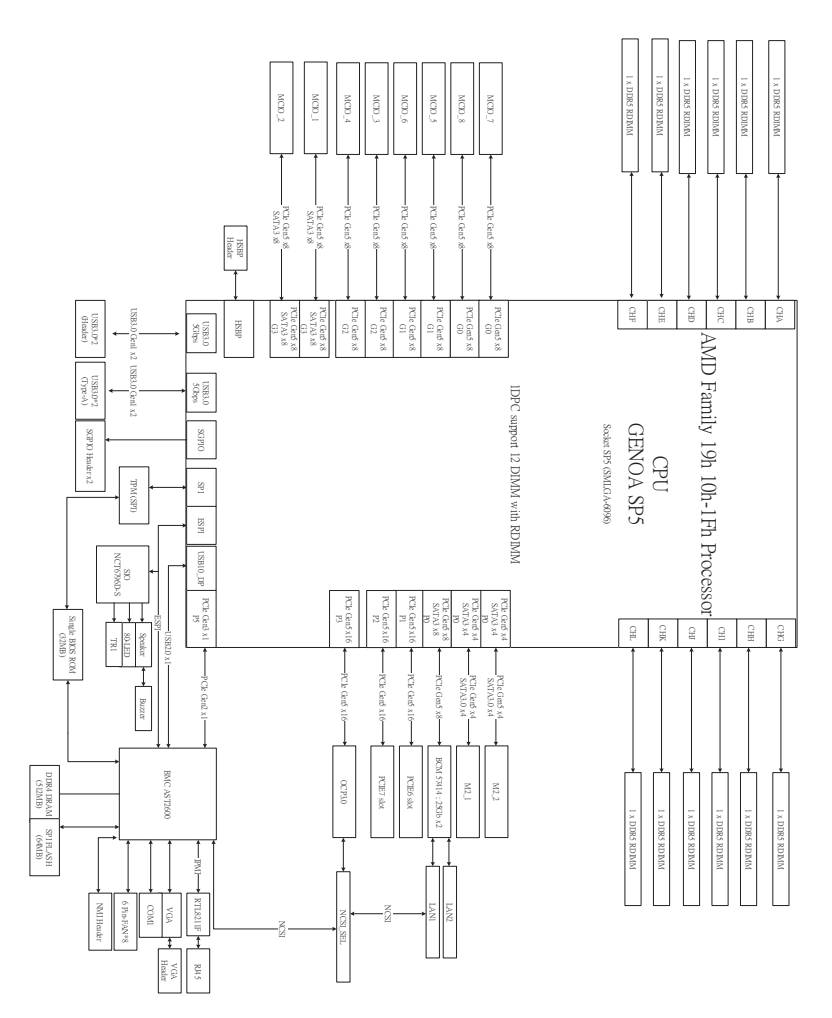

inglis

#### **Chapter 2 Installation**

This is a 9.6" x 13.4" (24.38cm x 34.04cm) motherboard. Before installing the motherboard, study the configuration of the chassis to ensure that the motherboard fits into it.

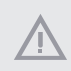

Make sure to unplug the power cord before installing or removing the motherboard. Failure to do so may cause physical injuries and damages to the motherboard components.

#### 2.1 Screw Holes

Place screws into the holes indicated by circles to secure the motherboard to the chassis.

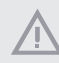

Do not over-tighten the screws! Doing so may damage the motherboard.

#### 2.2 Pre-installation Precautions

Take note of the following precautions before installing motherboard components or change any motherboard settings.

- 1. Unplug the power cord from the wall socket before touching any components.
- 2. To avoid damaging the motherboard's components due to static electricity, NEVER place the motherboard directly on the carpet or the like. Also remember to use a grounded wrist strap or touch a safety grounded object before handling the components.
- 3. Hold components by the edges and do not touch the ICs.
- 4. Whenever uninstall any component, place it on a grounded anti-static pad or in the bag that comes with the component.
- 5. When placing screws into the screw holes to secure the motherboard to the chassis, please do not over-tighten the screws! Doing so may damage the motherboard.

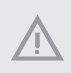

Before installing or remove any component, ensure that the power is switched off or the power cord is detached from the power supply. Failure to do so may cause severe damage to the motherboard, peripherals, and/or components.

#### 2.3 Installing the CPU

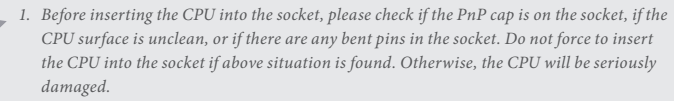

2. Unplug all power cables before installing the CPU.

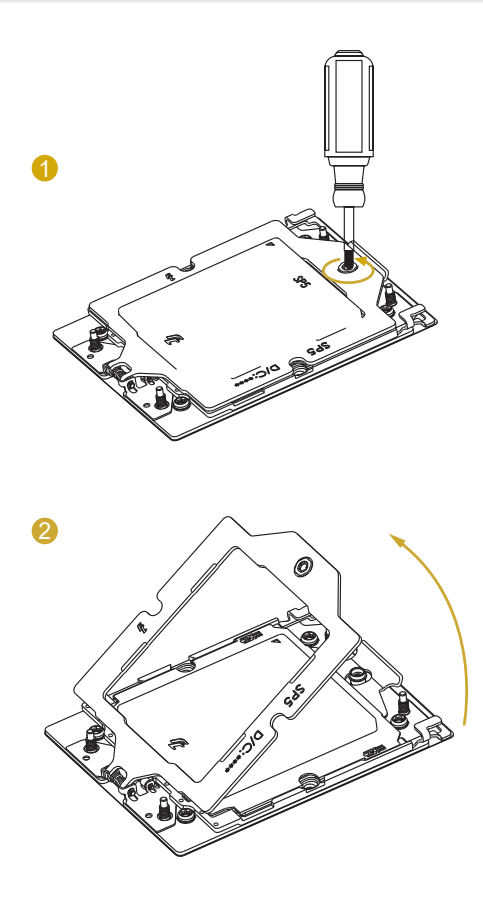

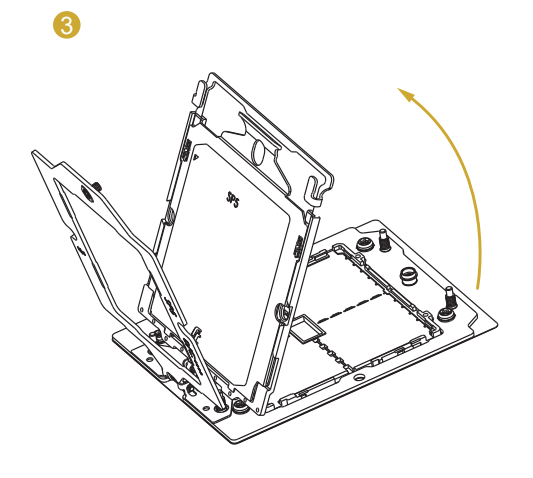

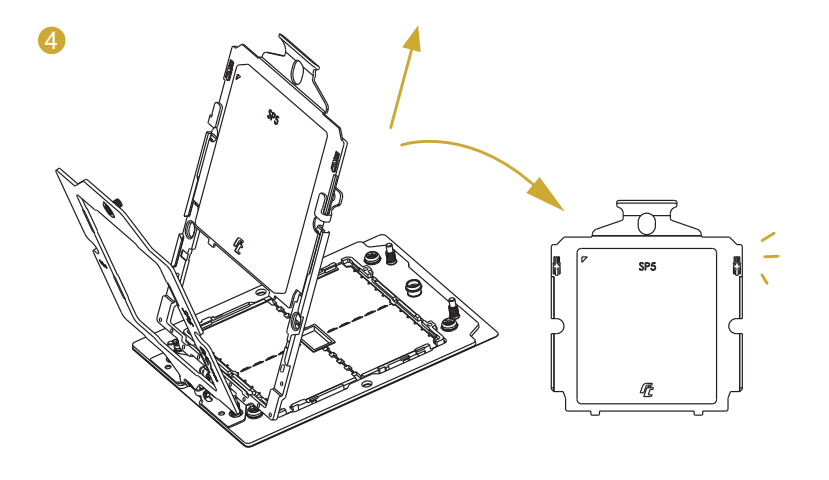

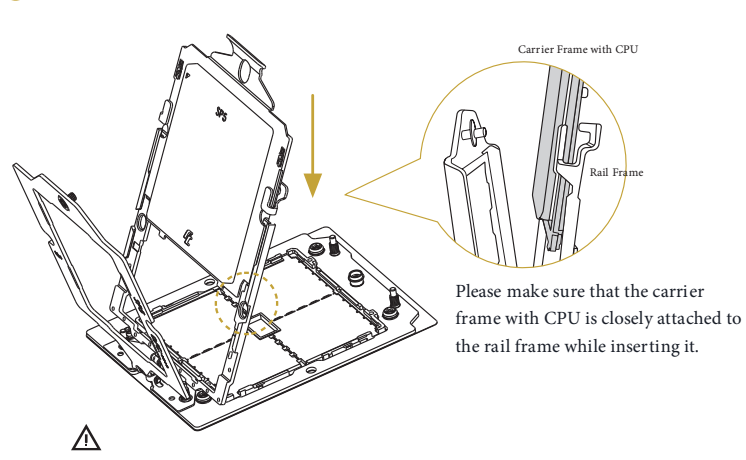

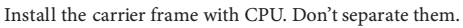

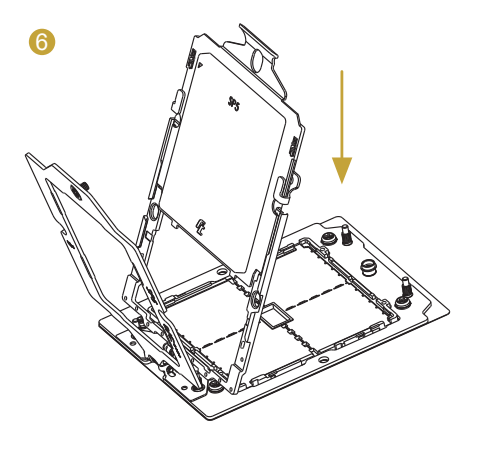

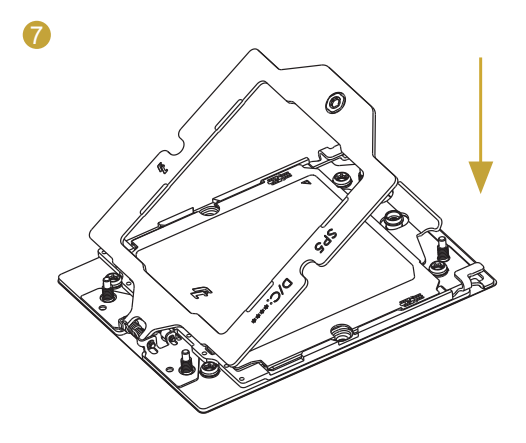

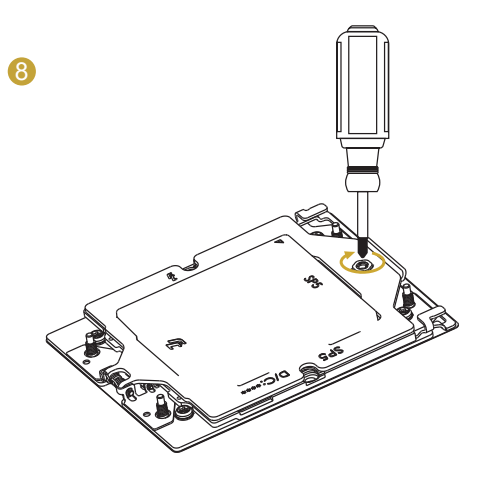

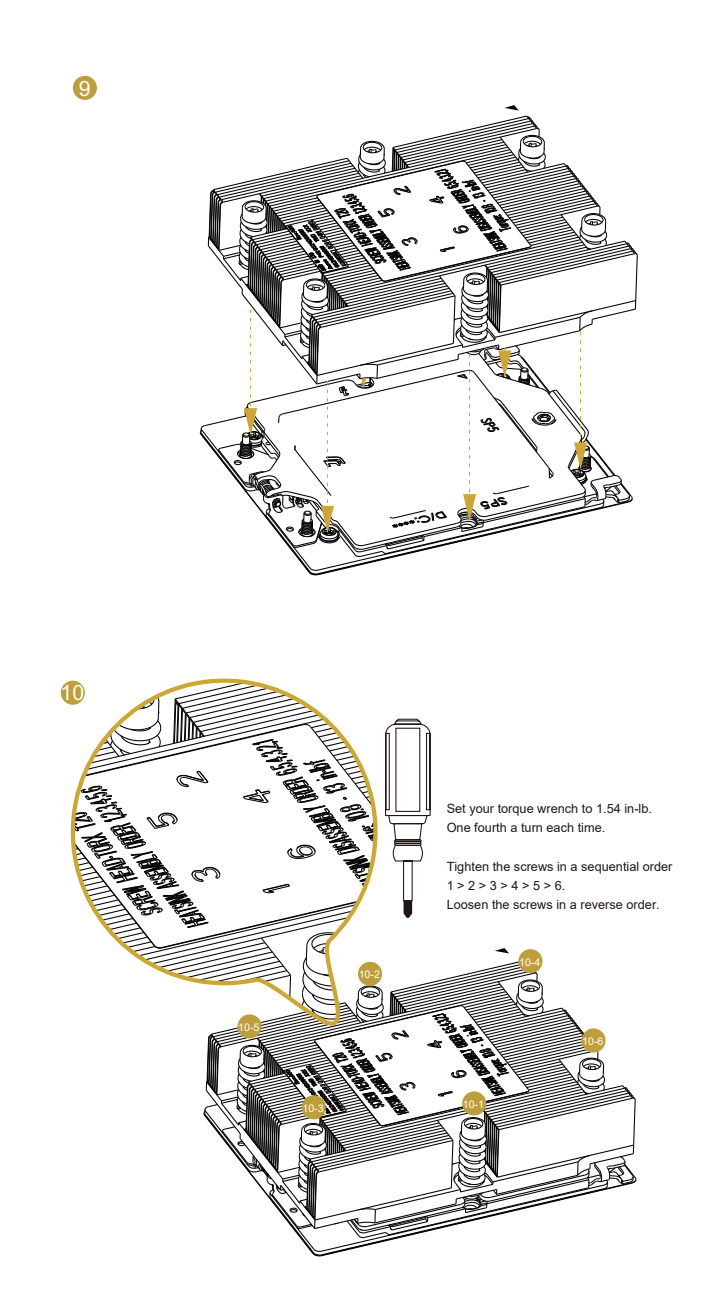

Englist

#### 2.4 Installing the Memory Modules (DIMM)

This motherboard provides twelve 288-pin DDR5 (Double Data Rate 5) DIMM slots in two groups, and supports Twelve Channel Memory Technology.

- installing a memory module, make sure to turn off the computer and unplug the powercord from the power outlet to prevent damage to the memory module.
- 2. It is not allowed to install a DDR, DDR2, DDR3 or DDR4 memory module into a DDR5 slot; otherwise, this motherboard and DIMM may be damaged.
- 3. For Twelve channel configuration, it always needs to install identical (the same brand, speed, size and chip-type) DDR5 DIMMs.

|              |              | ~ ~      |          |
|--------------|--------------|----------|----------|
| Recommender  | 1 Memory     | ( ontiai | irations |
| necommentaci | a micritor j | , comig  | aracions |

|    |        |         | CPU1    |         |          |          |
|----|--------|---------|---------|---------|----------|----------|
|    | 1 DIMM | 2 DIMMS | 4 DIMMS | 8 DIMMS | 10 DIMMS | 12 DIMMS |
| A1 | V      | V       | V       | V       | V        | V        |
| B1 |        |         |         | V       | V        | V        |
| C1 |        |         | V       | V       | V        | V        |
| D1 |        |         |         |         | V        | V        |
| E1 |        |         |         | V       | V        | V        |
| F1 |        |         |         |         |          | V        |
| G1 |        | V       | V       | V       | V        | V        |
| H1 |        |         |         | V       | V        | V        |
| I1 |        |         | V       | V       | V        | V        |
| J1 |        |         |         |         | V        | V        |
| K1 |        |         |         | V       | V        | V        |
| L1 |        |         |         |         |          | V        |

The symbol V indicates the slot is populated.

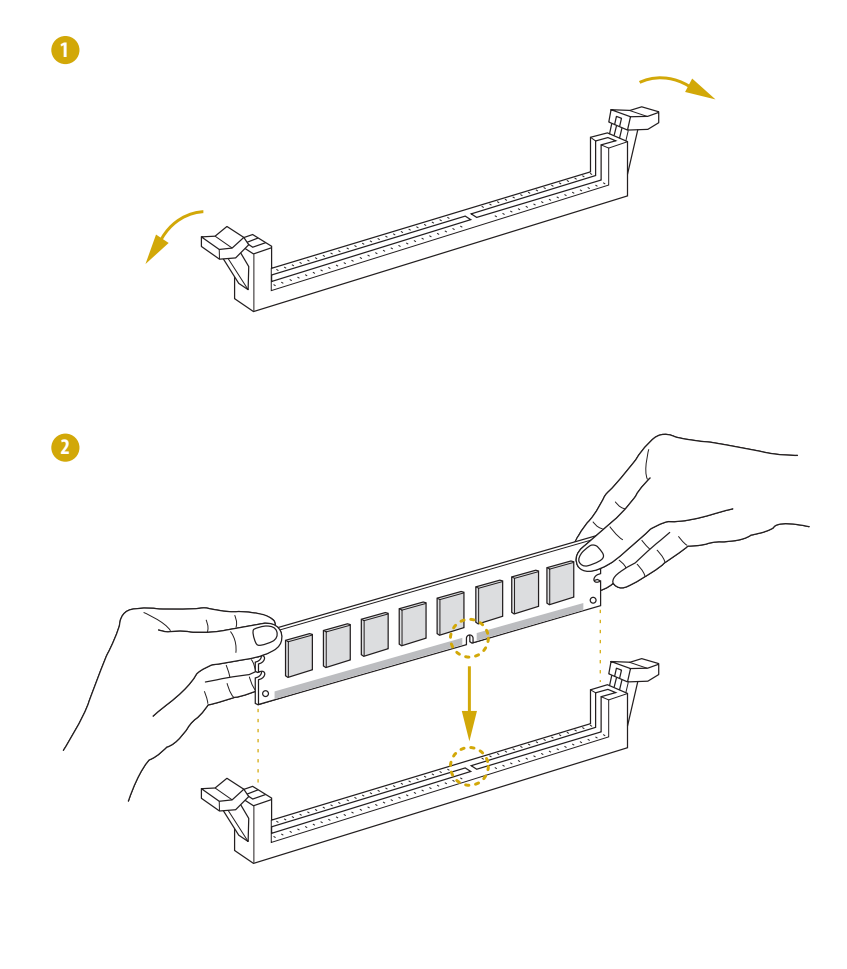

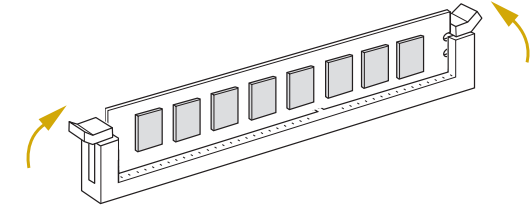

#### 2.5 Expansion Slots (PCI Express Slots)

There are two PCI Express slots on this motherboard.

#### PCIE slots:

PCIE6 (PCIE 5.0 x16 slot, from CPU1) is used for PCI Express x16 lane width cards. PCIE7 (PCIE 5.0 x16 slot, from CPU1) is used for PCI Express x16 lane width cards.

| Slot  | Generation | Mechanical | Electrical | Source |
|-------|------------|------------|------------|--------|
| PCIE6 | 5.0        | x16        | x16        | CPU1   |
| PCIE7 | 5.0        | x16        | x16        | CPU1   |

#### Installing an expansion card

| Step 1. | Before installing an expansion card, please make sure that the power   |
|---------|------------------------------------------------------------------------|
|         | supply is switched off or the power cord is unplugged. Please read the |
|         | documentation of the expansion card and make necessary hardware        |
|         | settings for the card before starting the installation.                |
| Step 2. | Remove the system unit cover (if the motherboard is already installed  |
|         | in a chassis).                                                         |
| Step 3. | Remove the bracket facing the slot that intending to use. Keep the     |
|         | screws for later use.                                                  |
| - ·     |                                                                        |

- Step 4. Align the card connector with the slot and press firmly until the card is completely seated on the slot.
- Step 5. Fasten the card to the chassis with screws.
- Step 6. Replace the system cover.

#### 2.6 Jumper Setup

The illustration shows how jumpers are setup. When the jumper cap is placed on the pins, the jumper is "Short". If no jumper cap is placed on the pins, the jumper is "Open". The illustration shows a 3-pin jumper whose pin1 and pin2 are "Short" when a jumper cap is placed on these 2 pins.

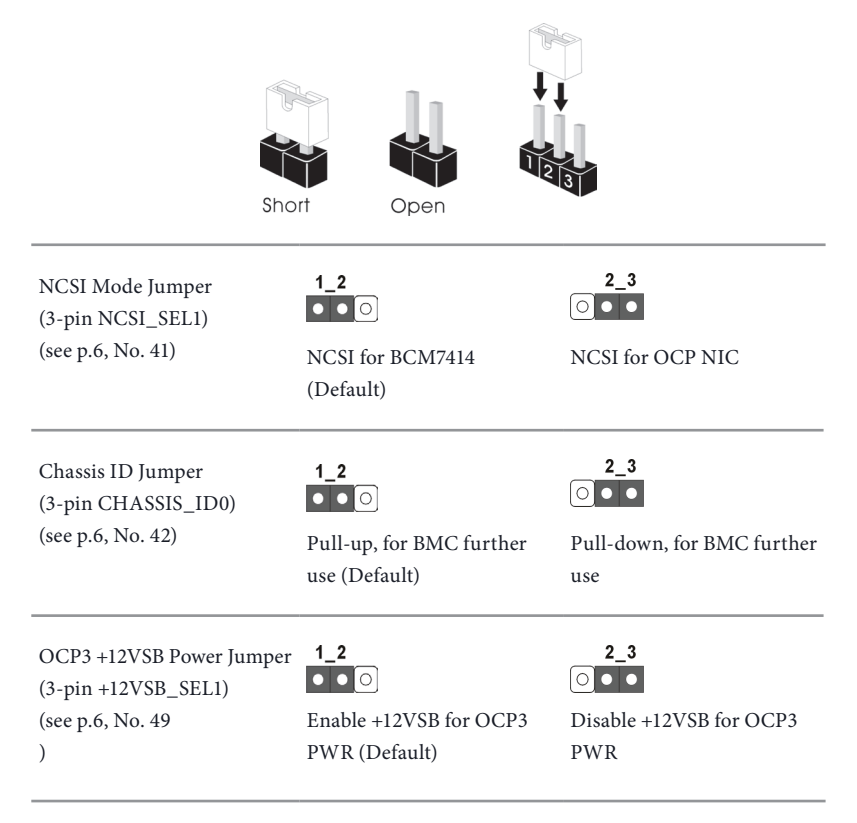

#### 2.7 Onboard Headers and Connectors

Onboard headers and connectors are NOT jumpers. Do NOT place jumper caps over these headers and connectors. Placing jumper caps over the headers and connectors will cause permanent damage to the motherboard.

System Panel Header (9-pin PANEL1) (see p.6, No. 26)

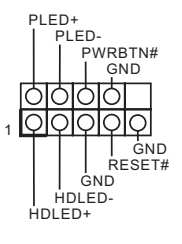

Connect the power switch, reset switch and system status indicator on the chassis to this header according to the pin assignments. Particularly note the positive and negative pins before connecting the cables.

#### PWRBTN (Power Switch):

Connect to the power switch on the chassis front panel. Configure the way to turn off the system using the power switch.

#### RESET (Reset Switch):

Connect to the reset switch on the chassis front panel. Press the reset switch to restart the computer if the computer freezes and fails to perform a normal restart.

#### PLED (System Power LED):

Connect to the power status indicator on the chassis front panel. The LED is on when the system is operating. The LED is off when the system is in S4 sleep state or powered off (S5).

#### HDLED (Hard Drive Activity LED):

Connect to the hard drive activity LED on the chassis front panel. The LED is on when the hard drive is reading or writing data.

The front panel design may differ by chassis. A front panel module mainly consists of power switch, reset switch, power LED, hard drive activity LED, speaker and etc. When connecting the chassis front panel module to this header, make sure the wire assignments and the pin assignments are matched correctly.

Auxiliary Panel Header (18-pin AUX\_PANEL1) (see p.6, No. 25)

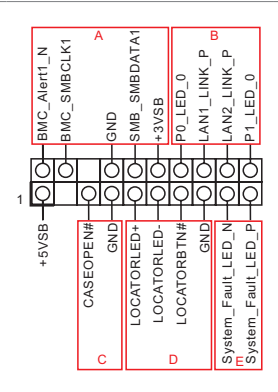

This header supports multiple functions on the front panel, including front panel SMB, internet status indicator.

A. Front panel SMBus connecting pin (6-1 pin FPSMB) This header allows user to connect SMBus (System Management Bus) equipment. It can be used for communication between peripheral equipment in the system, which has slower transmission rates, and power management equipment.

B. Internet status indicator (2-pin LAN1\_LED, LAN2\_LED)

These two 2-pin headers allow user to use the Gigabit internet indicator cable to connect to the LAN status indicator. When this indicator flickers, it means that the internet is properly connected.

#### C. Chassis intrusion pin (2-pin CHASSIS)

This header is provided for host computer chassis with chassis intrusion detection designs. In addition, it must also work with external detection equipment, such as a chassis intrusion detection sensor or a microswitch. When this function is activated, if any chassis component movement occurs, the sensor will immediately detect it and send a signal to this header, and the system will then record this chassis intrusion event. The default setting is set to the CASEOPEN and GND pin; this function is off.

D. Locator LED (4-pin LOCATOR) This header is for the locator switch and LED on the front panel.

E. System Fault LED (2-pin LOCATOR) This header is for the Fault LED on the system.

Front VGA Header (15-pin VGA1) (see p.6, No. 2)

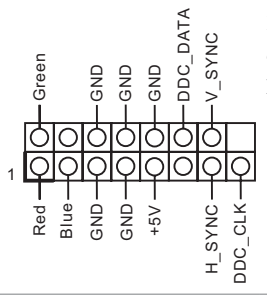

Please connect either end of VGA\_2X8 cable to VGA header.

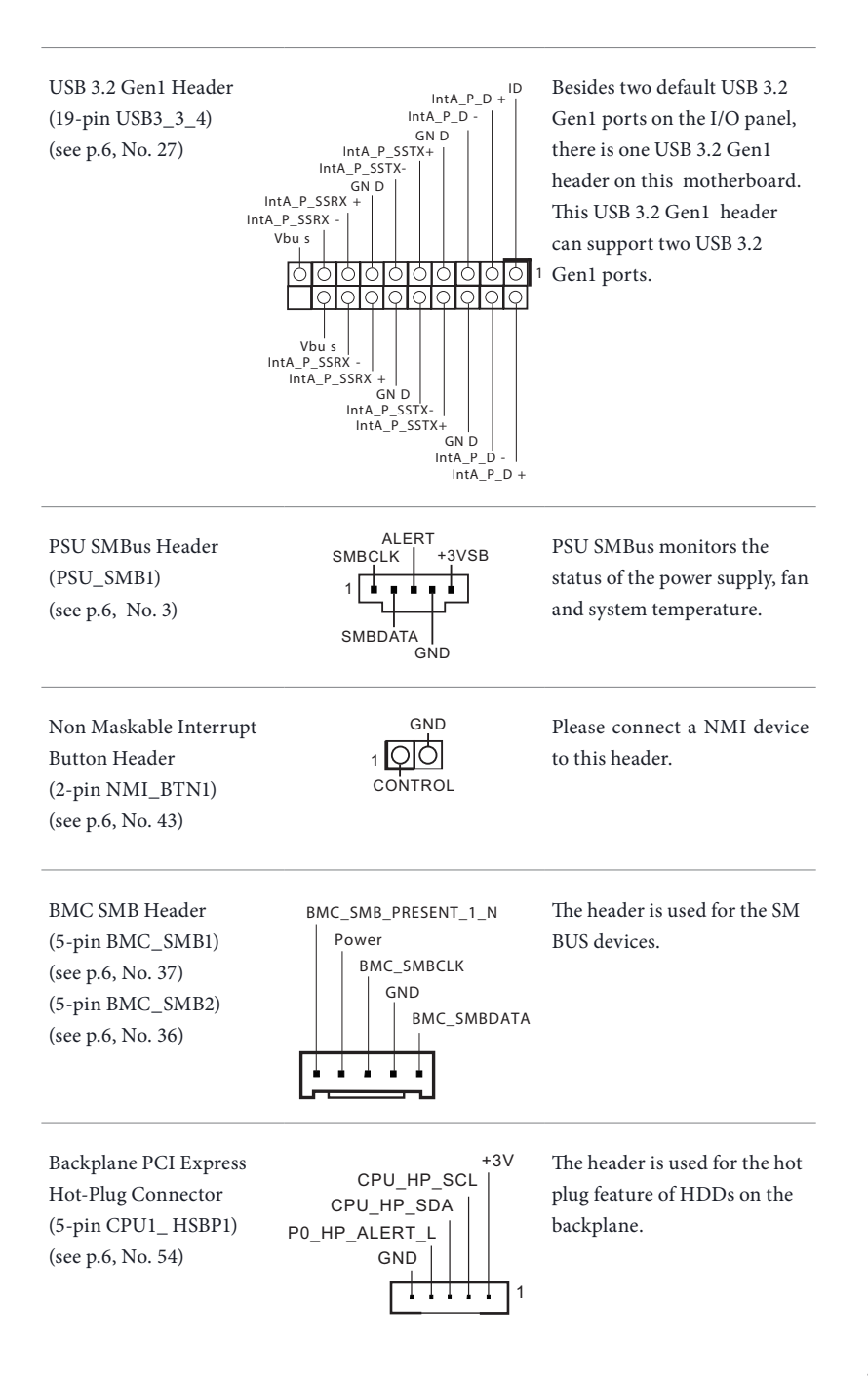

System Fan Connectors (6-pin FAN1) (see p.6, No. 10) (6-pin FAN2) (see p.6, No. 11) (6-pin FAN3) (see p.6, No. 12) (6-pin FAN4) (see p.6, No. 13)

(6-pin FAN5)

(6-pin FAN6)

(6-pin FAN7) (see p.6, No. 29) (6-pin FAN8) (see p.6, No. 27)

(see p.6, No. 30)

(see p.6, No. 28)

5 4 3 2 GND FAN VOLTAGE FAN SPEED SENSOR1 FAN SPEED CONTROL FAN\_SPEED\_SENSOR2 NC

Please connect fan cables to the fan connectors and match the black wire to the ground pin. All fans support Fan Control.

FAN SPEED SENSOR2 FAN\_SPEED\_CONTROL FAN\_SPEED\_SENSOR1 FAN\_VOLTAGE GND C

NC

SPI TPM Header (13-pin TPM\_BIOS\_PH1) (see p.6, No. 50)

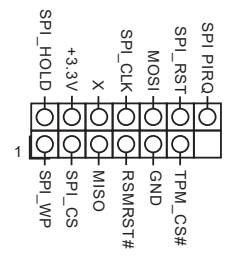

This connector supports SPI Trusted Platform Module (TPM) system, which can securely store keys, digital certificates, passwords, and data. A TPM system also helps enhance network security, protects digital identities, and ensures platform integrity.

Serial Port Header (9-pin COM1) (see p.6, No. 32)

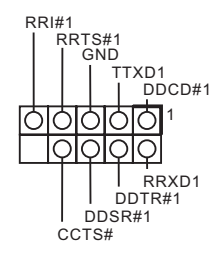

This COM header supports a serial port module.

ATX Power Connector (24-pin ATXPWR1) (see p.6, No. 4)

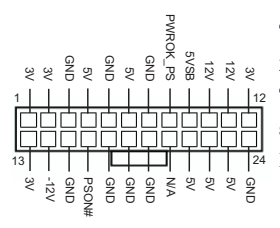

This motherboard provides a 24-pin ATX power connector. To use a 20-pin ATX power supply, please plug it along Pin 1 and Pin 13.

ATX Power Connectors (8-pin ATX12V1) (see p.6, No. 6) (8-pin ATX12V2) (see p.6, No. 7) (8-pin ATX12V3) (see p.6, No. 8)

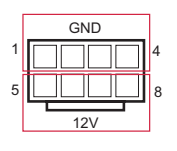

This motherboard provides three ATX power connectors.

Intelligent Platform Management Bus Header (4-pin IPMB1) (see p.6, No. 38)

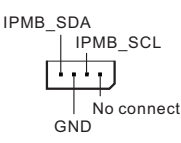

This 4-pin connector is used to provide a cabled baseboard or front panel connection for value added features and 3rd-party add-in cards, such as Emergency Management cards, that provide management features using the IPMB.

Serial General Purpose Input/Output Headers (7-pin SATA\_SGPIO1) (see p.6, No. 33) (7-pin SATA\_SGPIO2) (see p.6, No. 34)

(7-pin SATA\_SGPIO3) (see p.6, No. 9) (7-pin SATA\_SGPIO4) (see p.6, No. 10)

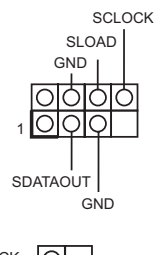

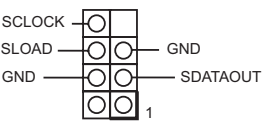

These headers support Serial Link interface for onboard SATA connections.

| Thermal Sensor Header<br>(3-pin TR1)<br>(see p.6, No. 47)                                                                                                    |                                          | Please connect the thermal<br>sensor cable to either pin 1-2<br>or pin 2-3 and the other end<br>to the device that wants to<br>monitor the temperature. |
|----------------------------------------------------------------------------------------------------|------------------------------------------|----------------------------------------------------------------------------------------------------|
| PWM Configuration<br>Header<br>(3-pin PWM_CFG1)<br>(see p.6, No. 20)                                                                                                    | GND O<br>SMB_DATA_VSB O<br>SMB_CLK_VSB O | This header is used for PWM configurations.                                                                                                    |
| Speaker Header<br>(4-pin SPEAKER1)<br>(see p.6, No. 45)                                                                                                    | +5V<br>DUMMY<br>DUMMY<br>SPEAKER         | Please connect the chassis speaker to this header.                                                                                                    |
| Clear CMOS Pad<br>(CLRCMOS1)<br>(see p.6, No. 1)                                                                                                    |                                          | This allows user to clear<br>the data in CMOS. To clear<br>CMOS, take out the CMOS<br>battery and short the Clear<br>CMOS Pad.                          |
| MCIO Connectors<br>(MCIO1)<br>(see p.6, No. 15)<br>(MCIO2)<br>(see p.6, No. 16)<br>(MCIO3)<br>(see p.6, No. 17)<br>(MCIO4)<br>(see p.6, No. 18)<br>(MCIO5)<br>(see p.6, No. 21)<br>(MCIO6)<br>(see p.6, No. 22)<br>(MCIO7)<br>(see p.6, No. 23)<br>(MCIO8) |                                          | These connectors are used for<br>the PCIE devices.                                                                                                    |

#### **MCIO1** Pin Definition

| Pin | Defeinition | Pin | Defeinition |
|-----|-------------|-----|-------------|
| A1  | GND         | B1  | GND         |
| A2  | G3_RXP0     | B2  | G3_TXP0     |
| A3  | G3_RXN0     | B3  | G3_TXN0     |
| A4  | GND         | B4  | GND         |
| A5  | G3_RXP1     | B5  | G3_TXP1     |
| A6  | G3_RXN1     | B6  | G3_TXN1     |
| A7  | GND         | B7  | GND         |
| A8  | BP_TYPE     | B8  | SCL         |
| A9  | PCIE_WAKE#  | B9  | SDA         |
| A10 | GND         | B10 | GND         |
| A11 | DP          | B11 | BUF_RST0_L  |
| A12 | DN          | B12 | R_PRSNT_N   |
| A13 | GND         | B13 | GND         |
| A14 | G3_RXP2     | B14 | G3_TXP2     |
| A15 | G3_RXN2     | B15 | G3_TXN2     |
| A16 | GND         | B16 | GND         |
| A17 | G3_RXP3     | B17 | G3_TXP3     |
| A18 | G3_RXN3     | B18 | G3_TXN3     |
| A19 | GND         | B19 | GND         |
| A20 | G3_RXP4     | B20 | G3_TXP4     |
| A21 | G3_RXN4     | B21 | G3_TXN4     |
| A22 | GND         | B22 | GND         |
| A23 | G3_RXP5     | B23 | G3_TXP5     |
| A24 | G3_RXN5     | B24 | G3_TXN5     |
| A25 | GND         | B25 | GND         |
| A26 | BP_TYPE     | B26 | SCL         |
| A27 | PCIE_WAKE#  | B27 | SDA         |
| A28 | GND         | B28 | GND         |
| A29 | DP          | B29 | BUF_RST0_L  |
| A30 | DN          | B30 | R_PRSNT_N   |
| A31 | GND         | B31 | GND         |
| A32 | G3_RXP6     | B32 | G3_TXP6     |
| A33 | G3_RXN6     | B33 | G3_TXN6     |
| A34 | GND         | B34 | GND         |
| A35 | G3_RXP7     | B35 | G3_TXP7     |
| A36 | G3_RXN7     | B36 | G3_TXN7     |
| A37 | GND         | B37 | GND         |
| 75  | NP_NC_1     | 76  | NP_NC_2     |
| 77  | PGND_1      | 78  | PGND_3      |
| 79  | PGND_2      | 80  | PGND_4      |

#### **MCIO2** Pin Definition

| Pin | Defeinition | Pin | Defeinition     |
|-----|-------------|-----|-----------------|
| A1  | GND         | B1  | GND             |
| A2  | G3_RXP15    | B2  | G3_TXP15        |
| A3  | G3_RXN15    | B3  | G3_TXN15        |
| A4  | GND         | B4  | GND             |
| A5  | G3_RXP14    | B5  | G3_TXP14        |
| A6  | G3_RXN14    | B6  | G3_TXN14        |
| A7  | GND         | B7  | GND             |
| A8  | BP_TYPE     | B8  | SCL             |
| A9  | PCIE_WAKE#  | B9  | SDA             |
| A10 | GND         | B10 | GND             |
| A11 | DP          | B11 | BUF_RST0_L      |
| A12 | DN          | B12 | R_PRSNT_N       |
| A13 | GND         | B13 | GND             |
| A14 | G3_RXP13    | B14 | G3_TXP13        |
| A15 | G3_RXN13    | B15 | G3_TXN13        |
| A16 | GND         | B16 | GND             |
| A17 | G3_RXP12    | B17 | G3_TXP12        |
| A18 | G3_RXN12    | B18 | G3_TXN12        |
| A19 | GND         | B19 | GND             |
| A20 | G3_RXP11    | B20 | G3_TXP11        |
| A21 | G3_RXN11    | B21 | G3_TXN11        |
| A22 | GND         | B22 | GND             |
| A23 | G3_RXP10    | B23 | G3_TXP10        |
| A24 | G3_RXN10    | B24 | G3_TXN10        |
| A25 | GND         | B25 | GND             |
| A26 | BP_TYPE     | B26 | SCL             |
| A27 | PCIE_WAKE#  | B27 | SDA             |
| A28 | GND         | B28 | GND             |
| A29 | DP          | B29 | BUF_RST0_L      |
| A30 | DN          | B30 | R_PRSNT_N_SCLK3 |
| A31 | GND         | B31 | GND             |
| A32 | G3_RXP9     | B32 | G3_TXP9         |
| A33 | G3_RXN9     | B33 | G3_TXN9         |
| A34 | GND         | B34 | GND             |
| A35 | G3_RXP8     | B35 | G3_TXP8         |
| A36 | G3_RXN8     | B36 | G3_TXN8         |
| A37 | GND         | B37 | GND             |
|     |             |     |                 |
| 75  | NP_NC_1     | 76  | NP_NC_2         |
| 77  | PGND_1      | 78  | PGND_3          |
| 79  | PGND_2      | 80  | PGND_4          |
## **MCIO3** Pin Definition

| Pin | Defeinition | Pin | Defeinition |
|-----|-------------|-----|-------------|
| A1  | GND         | B1  | GND         |
| A2  | G2_RXP7     | B2  | G2_TXP7     |
| A3  | G2_RXN7     | B3  | G2_TXN7     |
| A4  | GND         | B4  | GND         |
| A5  | G2_RXP6     | B5  | G2_TXP6     |
| A6  | G2_RXN6     | B6  | G2_TXN6     |
| A7  | GND         | B7  | GND         |
| A8  | BP_TYPE     | B8  | SCL         |
| A9  | PCIE_WAKE#  | B9  | SDA         |
| A10 | GND         | B10 | GND         |
| A11 | DP          | B11 | BUF_RST0_L  |
| A12 | DN          | B12 | R_PRSNT_N   |
| A13 | GND         | B13 | GND         |
| A14 | G2_RXP5     | B14 | G2_TXP5     |
| A15 | G2_RXN5     | B15 | G2_TXN5     |
| A16 | GND         | B16 | GND         |
| A17 | G2_RXP4     | B17 | G2_TXP4     |
| A18 | G2_RXN4     | B18 | G2_TXN4     |
| A19 | GND         | B19 | GND         |
| A20 | G2_RXP3     | B20 | G2_TXP3     |
| A21 | G2_RXN3     | B21 | G2_TXN3     |
| A22 | GND         | B22 | GND         |
| A23 | G2_RXP2     | B23 | G2_TXP2     |
| A24 | G2_RXN2     | B24 | G2_TXN2     |
| A25 | GND         | B25 | GND         |
| A26 | BP_TYPE     | B26 | SCL         |
| A27 | PCIE_WAKE#  | B27 | SDA         |
| A28 | GND         | B28 | GND         |
| A29 | DP          | B29 | BUF_RST0_L  |
| A30 | DN          | B30 | R_PRSNT_N   |
| A31 | GND         | B31 | GND         |
| A32 | G2_RXP1     | B32 | G2_TXP1     |
| A33 | G2_RXN1     | B33 | G2_TXN1     |
| A34 | GND         | B34 | GND         |
| A35 | G2_RXP0     | B35 | G2_TXP0     |
| A36 | G2_RXN0     | B36 | G2_TXN0     |
| A37 | GND         | B37 | GND         |
| 75  | NP_NC_1     | 76  | NP_NC_2     |
| 77  | PGND_1      | 78  | PGND_3      |
| 79  | PGND_2      | 80  | PGND_4      |

## **MCIO4** Pin Definition

| Pin | Defeinition | Pin | Defeinition |
|-----|-------------|-----|-------------|
| A1  | GND         | B1  | GND         |
| A2  | G2_RXP15    | B2  | G2_TXP15    |
| A3  | G2_RXN15    | B3  | G2_TXN15    |
| A4  | GND         | B4  | GND         |
| A5  | G2_RXP14    | B5  | G2_TXP14    |
| A6  | G2_RXN14    | B6  | G2_TXN14    |
| A7  | GND         | B7  | GND         |
| A8  | BP_TYPE     | B8  | SCL         |
| A9  | PCIE_WAKE#  | B9  | SDA         |
| A10 | GND         | B10 | GND         |
| A11 | DP          | B11 | BUF_RST0_L  |
| A12 | DN          | B12 | R_PRSNT_N   |
| A13 | GND         | B13 | GND         |
| A14 | G2_RXP13    | B14 | G2_TXP13    |
| A15 | G2_RXN13    | B15 | G2_TXN13    |
| A16 | GND         | B16 | GND         |
| A17 | G2_RXP12    | B17 | G2_TXP12    |
| A18 | G2_RXN12    | B18 | G2_TXN12    |
| A19 | GND         | B19 | GND         |
| A20 | G2_RXP11    | B20 | G2_TXP11    |
| A21 | G2_RXN11    | B21 | G2_TXN11    |
| A22 | GND         | B22 | GND         |
| A23 | G2_RXP10    | B23 | G2_TXP10    |
| A24 | G2_RXN10    | B24 | G2_TXN10    |
| A25 | GND         | B25 | GND         |
| A26 | BP_TYPE     | B26 | SCL         |
| A27 | PCIE_WAKE#  | B27 | SDA         |
| A28 | GND         | B28 | GND         |
| A29 | DP          | B29 | BUF_RST0_L  |
| A30 | DN          | B30 | R_PRSNT_N   |
| A31 | GND         | B31 | GND         |
| A32 | G2_RXP9     | B32 | G2_TXP9     |
| A33 | G2_RXN9     | B33 | G2_TXN9     |
| A34 | GND         | B34 | GND         |
| A35 | G2_RXP8     | B35 | G2_TXP8     |
| A36 | G2_RXN8     | B36 | G2_TXN8     |
| A37 | GND         | B37 | GND         |
|     |             |     |             |
| 75  | NP_NC_1     | 76  | NP_NC_2     |
| 77  | PGND_1      | 78  | PGND_3      |
| 79  | PGND_2      | 80  | PGND_4      |

# **MCIO5** Pin Definition

| Pin | Defeinition | Pin | Defeinition |
|-----|-------------|-----|-------------|
| A1  | GND         | B1  | GND         |
| A2  | G1_RXP0     | B2  | G1_TXP0     |
| A3  | G1_RXN0     | B3  | G1_TXN0     |
| A4  | GND         | B4  | GND         |
| A5  | G1_RXP1     | B5  | G1_TXP1     |
| A6  | G1_RXN1     | B6  | G1_TXN1     |
| A7  | GND         | B7  | GND         |
| A8  | BP_TYPE     | B8  | SCL         |
| A9  | PCIE_WAKE#  | B9  | SDA         |
| A10 | GND         | B10 | GND         |
| A11 | DP          | B11 | BUF_RST0_L  |
| A12 | DN          | B12 | R_PRSNT_N   |
| A13 | GND         | B13 | GND         |
| A14 | G1_RXP2     | B14 | G1_TXP2     |
| A15 | G1_RXN2     | B15 | G1_TXN2     |
| A16 | GND         | B16 | GND         |
| A17 | G1_RXP3     | B17 | G1_TXP3     |
| A18 | G1_RXN3     | B18 | G1_TXN3     |
| A19 | GND         | B19 | GND         |
| A20 | G1_RXP4     | B20 | G1_TXP4     |
| A21 | G1_RXN4     | B21 | G1_TXN4     |
| A22 | GND         | B22 | GND         |
| A23 | G1_RXP5     | B23 | G1_TXP5     |
| A24 | G1_RXN5     | B24 | G1_TXN5     |
| A25 | GND         | B25 | GND         |
| A26 | BP_TYPE     | B26 | SCL         |
| A27 | PCIE_WAKE#  | B27 | SDA         |
| A28 | GND         | B28 | GND         |
| A29 | DP          | B29 | BUF_RST0_L  |
| A30 | DN          | B30 | R_PRSNT_N   |
| A31 | GND         | B31 | GND         |
| A32 | G1_RXP6     | B32 | G1_TXP6     |
| A33 | G1_RXN6     | B33 | G1_TXN6     |
| A34 | GND         | B34 | GND         |
| A35 | G1_RXP7     | B35 | G1_TXP7     |
| A36 | G1_RXN7     | B36 | G1_TXN7     |
| A37 | GND         | B37 | GND         |
| 75  | NP_NC_1     | 76  | NP_NC_2     |
| 77  | PGND_1      | 78  | PGND_3      |
| 79  | PGND_2      | 80  | PGND_4      |

## **MCIO6** Pin Definition

| Pin | Defeinition | Pin | Defeinition |
|-----|-------------|-----|-------------|
| A1  | GND         | B1  | GND         |
| A2  | G1_RXP8     | B2  | G1_TXP8     |
| A3  | G1_RXN8     | B3  | G1_TXN8     |
| A4  | GND         | B4  | GND         |
| A5  | G1_RXP9     | B5  | G1_TXP9     |
| A6  | G1_RXN9     | B6  | G1_TXN9     |
| A7  | GND         | B7  | GND         |
| A8  | BP_TYPE     | B8  | SCL         |
| A9  | PCIE_WAKE#  | B9  | SDA         |
| A10 | GND         | B10 | GND         |
| A11 | DP          | B11 | BUF_RST0_L  |
| A12 | DN          | B12 | R_PRSNT_N   |
| A13 | GND         | B13 | GND         |
| A14 | G1_RXP10    | B14 | G1_TXP10    |
| A15 | G1_RXN10    | B15 | G1_TXN10    |
| A16 | GND         | B16 | GND         |
| A17 | G1_RXP11    | B17 | G1_TXP11    |
| A18 | G1_RXN11    | B18 | G1_TXN11    |
| A19 | GND         | B19 | GND         |
| A20 | G1_RXP12    | B20 | G1_TXP12    |
| A21 | G1_RXN12    | B21 | G1_TXN12    |
| A22 | GND         | B22 | GND         |
| A23 | G1_RXP13    | B23 | G1_TXP13    |
| A24 | G1_RXN13    | B24 | G1_TXN13    |
| A25 | GND         | B25 | GND         |
| A26 | BP_TYPE     | B26 | SCL         |
| A27 | PCIE_WAKE#  | B27 | SDA         |
| A28 | GND         | B28 | GND         |
| A29 | DP          | B29 | BUF_RST0_L  |
| A30 | DN          | B30 | R_PRSNT_N   |
| A31 | GND         | B31 | GND         |
| A32 | G1_RXP14    | B32 | G1_TXP14    |
| A33 | G1_RXN14    | B33 | G1_TXN14    |
| A34 | GND         | B34 | GND         |
| A35 | G1_RXP15    | B35 | G1_TXP15    |
| A36 | G1_RXN15    | B36 | G1_TXN15    |
| A37 | GND         | B37 | GND         |
|     |             |     |             |
| 75  | NP_NC_1     | 76  | NP_NC_2     |
| 77  | PGND_1      | 78  | PGND_3      |
| 79  | PGND 2      | 80  | PGND 4      |

# **MCIO7** Pin Definition

| Pin | Defeinition | Pin | Defeinition |
|-----|-------------|-----|-------------|
| A1  | GND         | B1  | GND         |
| A2  | G0_RXP0     | B2  | G0_TXP0     |
| A3  | G0_RXN0     | B3  | G0_TXN0     |
| A4  | GND         | B4  | GND         |
| A5  | G0_RXP1     | B5  | G0_TXP1     |
| A6  | G0_RXN1     | B6  | G0_TXN1     |
| A7  | GND         | B7  | GND         |
| A8  | BP_TYPE     | B8  | SCL         |
| A9  | PCIE_WAKE#  | B9  | SDA         |
| A10 | GND         | B10 | GND         |
| A11 | DP          | B11 | BUF_RST0_L  |
| A12 | DN          | B12 | R_PRSNT_N   |
| A13 | GND         | B13 | GND         |
| A14 | G0_RXP2     | B14 | G0_TXP2     |
| A15 | G0_RXN2     | B15 | G0_TXN2     |
| A16 | GND         | B16 | GND         |
| A17 | G0_RXP3     | B17 | G0_TXP3     |
| A18 | G0_RXN3     | B18 | G0_TXN3     |
| A19 | GND         | B19 | GND         |
| A20 | G0_RXP4     | B20 | G0_TXP4     |
| A21 | G0_RXN4     | B21 | G0_TXN4     |
| A22 | GND         | B22 | GND         |
| A23 | G0_RXP5     | B23 | G0_TXP5     |
| A24 | G0_RXN5     | B24 | G0_TXN5     |
| A25 | GND         | B25 | GND         |
| A26 | BP_TYPE     | B26 | SCL         |
| A27 | PCIE_WAKE#  | B27 | SDA         |
| A28 | GND         | B28 | GND         |
| A29 | DP          | B29 | BUF_RST0_L  |
| A30 | DN          | B30 | R_PRSNT_N   |
| A31 | GND         | B31 | GND         |
| A32 | G0_RXP6     | B32 | G0_TXP6     |
| A33 | G0_RXN6     | B33 | G0_TXN6     |
| A34 | GND         | B34 | GND         |
| A35 | G0_RXP7     | B35 | G0_TXP7     |
| A36 | G0_RXN7     | B36 | G0_TXN7     |
| A37 | GND         | B37 | GND         |
| 75  | NP_NC_1     | 76  | NP_NC_2     |
| 77  | PGND_1      | 78  | PGND_3      |
| 79  | PGND_2      | 80  | PGND_4      |

## **MCIO8** Pin Definition

| Pin | Defeinition | Pin | Defeinition |
|-----|-------------|-----|-------------|
| A1  | GND         | B1  | GND         |
| A2  | G0_RXP8     | B2  | G0_TXP8     |
| A3  | G0_RXN8     | B3  | G0_TXN8     |
| A4  | GND         | B4  | GND         |
| A5  | G0_RXP9     | B5  | G0_TXP9     |
| A6  | G0_RXN9     | B6  | G0_TXN9     |
| A7  | GND         | B7  | GND         |
| A8  | BP_TYPE     | B8  | SCL         |
| A9  | PCIE_WAKE#  | B9  | SDA         |
| A10 | GND         | B10 | GND         |
| A11 | DP          | B11 | BUF_RST0_L  |
| A12 | DN          | B12 | R_PRSNT_N   |
| A13 | GND         | B13 | GND         |
| A14 | G0_RXP10    | B14 | G0_TXP10    |
| A15 | G0_RXN10    | B15 | G0_TXN10    |
| A16 | GND         | B16 | GND         |
| A17 | G0_RXP11    | B17 | G0_TXP11    |
| A18 | G0_RXN11    | B18 | G0_TXN11    |
| A19 | GND         | B19 | GND         |
| A20 | G0_RXP12    | B20 | G0_TXP12    |
| A21 | G0_RXN12    | B21 | G0_TXN12    |
| A22 | GND         | B22 | GND         |
| A23 | G0_RXP13    | B23 | G0_TXP13    |
| A24 | G0_RXN13    | B24 | G0_TXN13    |
| A25 | GND         | B25 | GND         |
| A26 | BP_TYPE     | B26 | SCL         |
| A27 | PCIE_WAKE#  | B27 | SDA         |
| A28 | GND         | B28 | GND         |
| A29 | DP          | B29 | BUF_RST0_L  |
| A30 | DN          | B30 | R_PRSNT_N   |
| A31 | GND         | B31 | GND         |
| A32 | G0_RXP14    | B32 | G0_TXP14    |
| A33 | G0_RXN14    | B33 | G0_TXN14    |
| A34 | GND         | B34 | GND         |
| A35 | G0_RXP15    | B35 | G0_TXP15    |
| A36 | G0_RXN15    | B36 | G0_TXN15    |
| A37 | GND         | B37 | GND         |
|     |             |     |             |
| 75  | NP_NC_1     | 76  | NP_NC_2     |
| 77  | PGND_1      | 78  | PGND_3      |
| 79  | PGND 2      | 80  | PGND 4      |

# 2.8 Dr. Debug

Dr. Debug is used to provide code information, which makes troubleshooting even easier. Please see the diagrams below for reading the Dr. Debug codes.

| Code | Description          |
|------|----------------------|
| 0x10 | PEI_CORE_STARTED     |
| 0x11 | PEI_CAR_CPU_INIT     |
| 0x15 | PEI_CAR_NB_INIT      |
| 0x19 | PEI_CAR_SB_INIT      |
| 0x31 | PEI_MEMORY_INSTALLED |
| 0x32 | PEI_CPU_INIT         |
| 0x33 | PEI_CPU_CACHE_INIT   |
| 0x34 | PEI_CPU_AP_INIT      |
| 0x35 | PEI_CPU_BSP_SELECT   |
| 0x36 | PEI_CPU_SMM_INIT     |
| 0x37 | PEI_MEM_NB_INIT      |
| 0x3B | PEI_MEM_SB_INIT      |
| 0x4F | PEI_DXE_IPL_STARTED  |
| 0x60 | DXE_CORE_STARTED     |
| 0x61 | DXE_NVRAM_INIT       |
| 062  | DVE CODIIN INIT      |

0x62 DXE\_SBRUN\_INIT

| 0x63 | DXE_CPU_INIT                  |
|------|-------------------------------|
| 0x68 | DXE_NB_HB_INIT                |
| 0x69 | DXE_NB_INIT                   |
| 0x6A | DXE_NB_SMM_INIT               |
| 0x70 | DXE_SB_INIT                   |
| 0x71 | DXE_SB_SMM_INIT               |
| 0x72 | DXE_SB_DEVICES_INIT           |
| 0x78 | DXE_ACPI_INIT                 |
| 0x79 | DXE_CSM_INIT                  |
| 0x90 | DXE_BDS_STARTED               |
| 0x91 | DXE_BDS_CONNECT_DRIVERS       |
| 0x92 | DXE_PCI_BUS_BEGIN             |
| 0x93 | DXE_PCI_BUS_HPC_INIT          |
| 0x94 | DXE_PCI_BUS_ENUM              |
| 0x95 | DXE_PCI_BUS_REQUEST_RESOURCES |
| 0x96 | DXE_PCI_BUS_ASSIGN_RESOURCES  |
| 0x97 | DXE_CON_OUT_CONNECT           |
| 0x98 | DXE_CON_IN_CONNECT            |
|      |                               |

English

| 0x99 | DXE_SIO_INIT                 |
|------|------------------------------|
| 0x9A | DXE_USB_BEGIN                |
| 0x9B | DXE_USB_RESET                |
| 0x9C | DXE_USB_DETECT               |
| 0x9D | DXE_USB_ENABLE               |
| 0xA0 | DXE_IDE_BEGIN                |
| 0xA1 | DXE_IDE_RESET                |
| 0xA2 | DXE_IDE_DETECT               |
| 0xA3 | DXE_IDE_ENABLE               |
| 0xA4 | DXE_SCSI_BEGIN               |
| 0xA5 | DXE_SCSI_RESET               |
| 0xA6 | DXE_SCSI_DETECT              |
| 0xA7 | DXE_SCSI_ENABLE              |
| 0xA8 | DXE_SETUP_VERIFYING_PASSWORD |
| 0xA9 | DXE_SETUP_START              |
| 0xAB | DXE_SETUP_INPUT_WAIT         |
| 0xAD | DXE_READY_TO_BOOT            |
| 0xAE | DXE LEGACY BOOT              |

#### 0xAF DXE\_EXIT\_BOOT\_SERVICES

- 0xB0 RT\_SET\_VIRTUAL\_ADDRESS\_MAP\_BEGIN
- 0xB1 RT\_SET\_VIRTUAL\_ADDRESS\_MAP\_END
- 0xB2 DXE\_LEGACY\_OPROM\_INIT
- 0xB3 DXE\_RESET\_SYSTEM
- 0xB4 DXE\_USB\_HOTPLUG
- 0xB5 DXE\_PCI\_BUS\_HOTPLUG
- 0xB6 DXE\_NVRAM\_CLEANUP
- 0xB7 DXE\_CONFIGURATION\_RESET
- 0xF0 PEI\_RECOVERY\_AUTO
- 0xF1 PEI\_RECOVERY\_USER
- 0xF2 PEI\_RECOVERY\_STARTED
- 0xF3 PEI\_RECOVERY\_CAPSULE\_FOUND
- 0xF4 PEI\_RECOVERY\_CAPSULE\_LOADED
- 0xE0 PEI\_S3\_STARTED
- 0xE1 PEI\_S3\_BOOT\_SCRIPT
- 0xE2 PEI\_S3\_VIDEO\_REPOST

| 0xE3 | PEI_S3_OS_WAKE                  |
|------|---------------------------------|
| 0x50 | PEI_MEMORY_INVALID_TYPE         |
| 0x53 | PEI_MEMORY_NOT_DETECTED         |
| 0x55 | PEI_MEMORY_NOT_INSTALLED        |
| 0x57 | PEI_CPU_MISMATCH                |
| 0x58 | PEI_CPU_SELF_TEST_FAILED        |
| 0x59 | PEI_CPU_NO_MICROCODE            |
| 0x5A | PEI_CPU_ERROR                   |
| 0x5B | PEI_RESET_NOT_AVAILABLE         |
| 0xD0 | DXE_CPU_ERROR                   |
| 0xD1 | DXE_NB_ERROR                    |
| 0xD2 | DXE_SB_ERROR                    |
| 0xD3 | DXE_ARCH_PROTOCOL_NOT_AVAILABLE |
| 0xD4 | DXE_PCI_BUS_OUT_OF_RESOURCES    |
| 0xD5 | DXE_LEGACY_OPROM_NO_SPACE       |
| 0xD6 | DXE_NO_CON_OUT                  |
| 0xD7 | DXE_NO_CON_IN                   |

#### 0xD8 DXE\_INVALID\_PASSWORD

- 0xD9 DXE\_BOOT\_OPTION\_LOAD\_ERROR
- 0xDA DXE\_BOOT\_OPTION\_FAILED
- 0xDB DXE\_FLASH\_UPDATE\_FAILED
- 0xDC DXE\_RESET\_NOT\_AVAILABLE
- 0xE8 PEI\_MEMORY\_S3\_RESUME\_FAILED
- 0xE9 PEI\_S3\_RESUME\_PPI\_NOT\_FOUND
- 0xEA PEI\_S3\_BOOT\_SCRIPT\_ERROR
- 0xEB PEI\_S3\_OS\_WAKE\_ERROR

# 2.9 Identification purpose LED/Switch

With the UID button, locate the server working on from behind a rack of servers.

Unit Identification purpose LED/Switch (UID1)

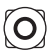

When the UID button on the front or rear panel is pressed, the front/rear UID blue LED indicator will be truned on. Press the UID button again to turn off the indicator.

# 2.10 Dual LAN and Teaming Operation Guide

Dual LAN with Teaming enabled on this motherboard allows two single connections to act as one single connection(s) for twice the transmission bandwidth, making data transmission more effective and improving the quality of transmission of distant images. Fault tolerance on the dual LAN network prevents network downtime by transferring the workload from a failed port to a working port.

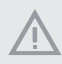

The speed of transmission is subject to the actual network environment or status even with Teaming enabled.

Before setting up Teaming, please make sure whether the Switch (or Router) supports Teaming (IEEE 802.3ad Link Aggregation). It can be specified a preferred adapter in Intel PROSet. Under normal conditions, the Primary adapter handles all non-TCP/IP traffic. The Secondary adapter will receive fallback traffic if the primary fails. If the Preferred Primary adapter fails, but is later restored to an active status, control is automatically switched back to the Preferred Primary adapter.

#### Step 1

From Device Manager, open the properties of a team.

#### Step 2

Click the Settings tab.

#### Step 3

Click the Modify Team button.

#### Step 4

Select the adapter that want to be the primary adapter and click the Set Primary button.

If not specify a preferred primary adapter, the software will choose an adapter of the highest capability (model and speed) to act as the default primary. When a failover occurs, another adapter becomes the primary. The adapter will, however, rejoin the team as a non-primary.

# 2.11 M.2 SSD Module Installation Guide

The Hyper M.2 Socket (M2\_1/M2\_2, Key M) supports type 2260/2280/22110 M.2 PCI Express module up to Gen5 x4 (32GT/s x4).

## Installing the M.2 SSD Module

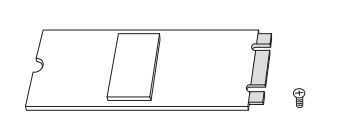

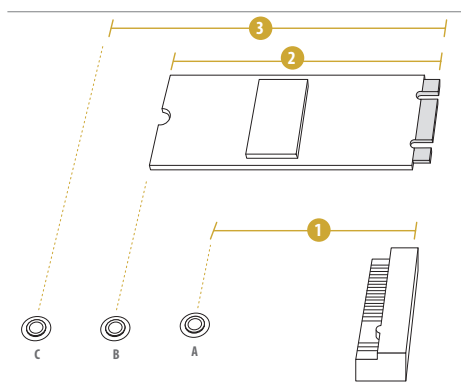

#### Step 1

Prepare a M.2 SSD module and the screw.

## Step 2

Depending on the PCB type and length of the M.2 SSD module, find the corresponding nut location to be used.

| M2_1: | No.          |             | 2           | 3            |
|-------|--------------|-------------|-------------|--------------|
|       | Nut Location | A (NUT60_2) | B (NUT80_2) | C (NUT110_2) |
|       | PCB Length   | 6cm         | 8cm         | 11cm         |
|       | Module Type  | Type 2260   | Type 2280   | Туре 22110   |
| M2_2: | No.          | 1           | 2           | 3            |
|       | Nut Location | A (NUT60_1) | B (NUT80_1) | C (NUT110_1) |
|       | PCB Length   | 6cm         | 8cm         | 11cm         |
|       | Module Type  | Type 2260   | Туре 2280   | Туре 22110   |

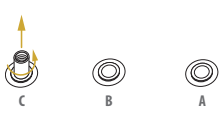

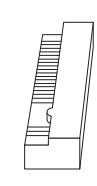

#### Step 3

Move the standoff based on the module type and length. Skip Step 3 and 4 and go straight to Step 5 when using the default nut. Otherwise, release the standoff by hand.

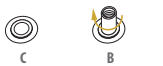

0

O

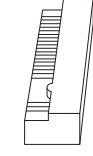

### Step 4

Peel off the yellow protective film on the nut to be used. Hand tighten the standoff into the desired nut location on the motherboard.

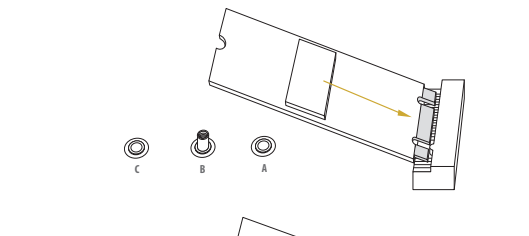

O

#### Step 5

Align and gently insert the M.2 SSD module into the M.2 slot. Please be aware that the M.2 SSD module only fits in one orientation.

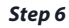

Tighten the screw with a screwdriver to secure the module into place. Please do not overtighten the screw as this might damage the module.

# Chapter 3 UEFI Setup Utility

# 3.1 Introduction

This section explains how to use the UEFI SETUP UTILITY to configure the system. The UEFI chip on the motherboard stores the UEFI SETUP UTILITY. Run the UEFI SETUP UTILITY when starting up the computer. Please press  $\langle F2 \rangle$  or  $\langle Del \rangle$  during the Power-On-Self-Test (POST) to enter the UEFI SETUP UTILITY; otherwise, POST will continue with its test routines.

Restart the system by pressing <Ctrl> + <Alt> + <Delete> to enter the UEFI SETUP UTIL-ITY after POST, or by pressing the reset button on the system chassis. It can also allow user to restart by turning the system off and then back on.

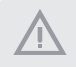

Because the UEFI software is constantly being updated, the following UEFI setup screens and descriptions are for reference purpose only.

## 3.1.1 UEFI Menu Bar

| ltem        | Description                                                                 |
|-------------|-----------------------------------------------------------------------------|
| Main        | To set up the system time/date information                                  |
| Advanced    | To set up the advanced UEFI features                                        |
| Security    | To set up the security features                                             |
| Server Mgmt | To manage the server                                                        |
| Event Logs  | For event log configuration                                                 |
| Boot        | To set up the default system device to locate and load the Operating System |
| Exit        | To exit the current screen or the UEFI SETUP UTILITY                        |

The top of the screen has a menu bar with the following selections:

Use < ←> key or < →> key to choose among the selections on the menu bar, and then press <Enter> to get into the sub screen.

## 3.1.2 Navigation Keys

Please check the following table for the function description of each navigation key.

| Navigation Key(s)   | Function Description                               |
|---------------------|----------------------------------------------------|
| <b>←</b> ′ <b>→</b> | Moves cursor left or right to select Screens       |
| ↑ / ↓               | Moves cursor up or down to select items            |
| + / -               | To change option for the selected items            |
| <tab></tab>         | Switch to next function                            |
| <enter></enter>     | To bring up the selected screen                    |
| <pgup></pgup>       | Go to the previous page                            |
| <pgdn></pgdn>       | Go to the next page                                |
| <home></home>       | Go to the top of the screen                        |
| <end></end>         | Go to the bottom of the screen                     |
| <f1></f1>           | To display the General Help Screen                 |
| <f7></f7>           | Discard changes and exit the UEFI SETUP UTILITY    |
| <f9></f9>           | Load optimal default values for all the settings   |
| <f10></f10>         | Save changes and exit the UEFI SETUP UTILITY       |
| <f12></f12>         | Print screen                                       |
| <esc></esc>         | Jump to the Exit Screen or exit the current screen |

# 3.2 Main Screen

Once entering the UEFI SETUP UTILITY, the Main screen will appear and display the system overview. The Main screen provides system overview information and allows user to set the system time and date.

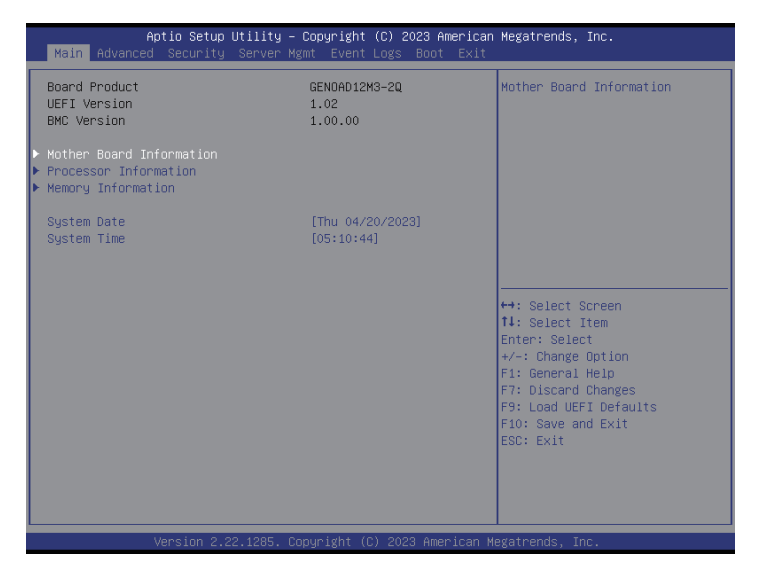

## Motherboard Information

Enter this item to view the motherboard information.

#### Processor Information

Enter this item to view the processor information.

## Memory Information

Enter this item to view the memory information.

Note: The screenshots in this user manual are examples and for references only. The actual images may slightly vary depending on the model and the version using.

# 3.2.1 Motherboard Information

Press [Enter] to view the information of the motheboard.

| Aptio Set<br>Main                                                                                                    | up Utility – Copyright (C) 2023 Americar                                                                                                    | n Megatrends, Inc.                                                                                                    |
|----------------------------------------------------------------------------------------------------|----------------------------------------------------------------------------------------------------|----------------------------------------------------------------------------------------------------|
| Mother Board Informatio<br>MotherBoard                                                                                                    | n<br>GENOAD12M3-2Q                                                                                                    |                                                                                                    |
| BIOS Vendor<br>BIOS Vendor<br>Compliancy<br>Project Version<br>Build Date and Time<br>AGESA PI Version<br>AMI RC Revision<br>ACFI Version<br>SMBIOS Version<br>Platform Information<br>Platform | American Megatrends<br>5.27<br>UEFI 2.8; PI 1.7<br>A3021 1.02 x64<br>03/22/2023 21:54:55<br>GenoaP-875 1.0.0.6<br>A3021 0.19<br>64<br>3.5.0<br>Genoa | <pre> +→: Select Screen 11: Select Item Enter: Select +-: Change Option F1: General Help F7: Discard Changes F9: Load UEFI Defaults F10: Save and Exit ESC: Exit</pre> |
| Version                                                                                                    | 2.22.1285. Copyright (C) 2023 American ⊧                                                                                                    | Megatrends, Inc.                                                                                                    |

# 3.2.2 Processor Information

Press [Enter] to view the information of the processor.

| Aptio Setup Utility – Copyright (C) 2023 American<br>Main                                                                         | Megatrends, Inc.                                                                                                    |
|----------------------------------------------------------------------------------------------------|----------------------------------------------------------------------------------------------------|
| Processor Information                                                                                                    |                                                                                                    |
| Processor Type : AMD Eng Sample: 100-000000892-04                                                                                 |                                                                                                    |
| Processor Speed : 2117MH2<br>Microcode Update : A10F11/A101116<br>Processor Family: 191<br>Processor Model: 11h                   |                                                                                                    |
| L1 Instruction Cache: 32 KB/8-way<br>L1 Data Cache: 32 KB/8-way<br>L2 Cache: 1024 KB/8-way<br>L3 Cache per Socket: 1152 MB/16-way | ↔: Select Screen<br>14: Select Item                                                                                                    |
|                                                                                                    | Filer: Select<br>+/-: Change Option<br>F1: General Help<br>F7: Discard Changes<br>F9: Load UEFI Defaults<br>F10: Save and Exit<br>ESC: Exit |
| Version 2.22.1285. Copyright (C) 2023 American M                                                                                  | egatrends, Inc.                                                                                                    |

# 3.2.3 Memory Information

Press [Enter] to view the information of the memory.

| Aptio Setup Util<br>Main                                                                                                    | ity – Copyright (C) 2023 Americ                                                                     | an Megatrends, Inc.                                                              |
|----------------------------------------------------------------------------------------------------|----------------------------------------------------------------------------------------------------|----------------------------------------------------------------------------------|
| Aptio Setup Util<br>Main<br>Memory Information<br>Total Memory<br>Memory Present Number<br>Memory Not Present Number<br>DOR5_A1<br>DOR5_B1<br>DOR5_C1<br>DOR5_C1<br>DOR5_C1 | ity - Copyright (C) 2023 Americ<br>16 GB<br>1<br>11<br>None<br>None<br>None<br>None<br>None<br>None | an Megatrends, Inc.                                                              |
| DDR5_F1<br>DDR5_G1                                                                                                    | DDR5-4800 16GB RDIMM<br>None                                                                        | ↔: Select Screen                                                                 |
| DDR5_H1<br>DDR5_I1                                                                                                    | None                                                                                                | I∔: Select Item<br>Enter: Select                                                 |
| DDR5_J1<br>DDR5_K1                                                                                                    | None                                                                                                | F1: General Help                                                                 |
| DOR5_L1                                                                                                    | None                                                                                                | F7: Discard Changes<br>F9: Load UEFI Defaults<br>F10: Save and Exit<br>ESC: Exit |
| Version 2.22.12                                                                                                    | 85. Copyright (C) 2023 American                                                                     | Megatrends, Inc.                                                                 |

## 3.3 Advanced Screen

This section allowed to configure the following items: CPU Configuration, Chipset Configuration, Storage Configuration, NVMe Configuration, ACPI Configuration, USB Configuration, Super IO Configuration, Serial Port Console Redirection, H/W Monitor, PCI Subsystem Settings, AMD CBS, AMD PBS, PSP Firmware Versions, Network Stack Configuration, Driver Health, Tls Auth Configuration and Instant Flash.

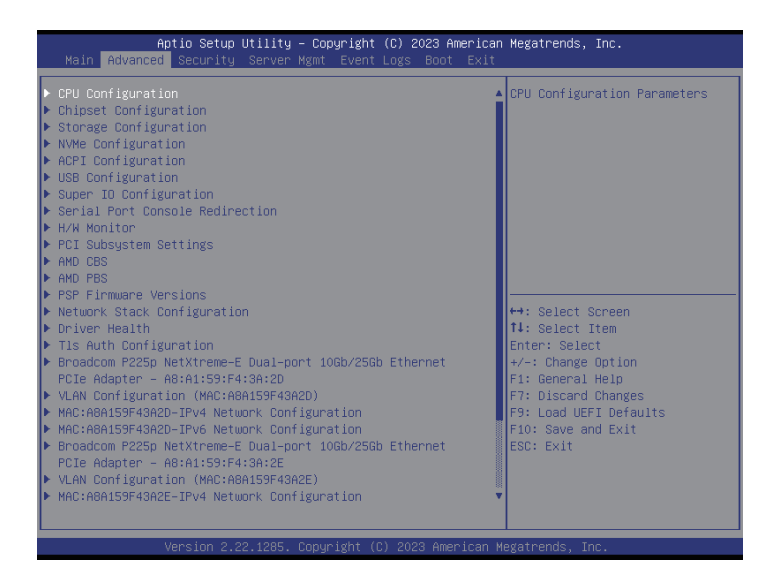

Setting wrong values in this section may cause the system to malfunction.

# Aptio Setup Utility - Copyright (C) 2023 American Megatrends, Inc. Advanced SVM Mode [Enabled] Enable/disable CPU Virtualization ++: Select Screen ti: Select Item Enter: Select Item Enter: Select Item Enter: Select Copyright (C) 2023 American Megatrends, Inc. Version 2.22,1285. Copyright (C) 2023 American Megatrends, Inc.

# 3.3.1 CPU Configuration

## SVM Mode

Enable or disable CPU Virtualization.

# 3.3.2 Chipset Configuration

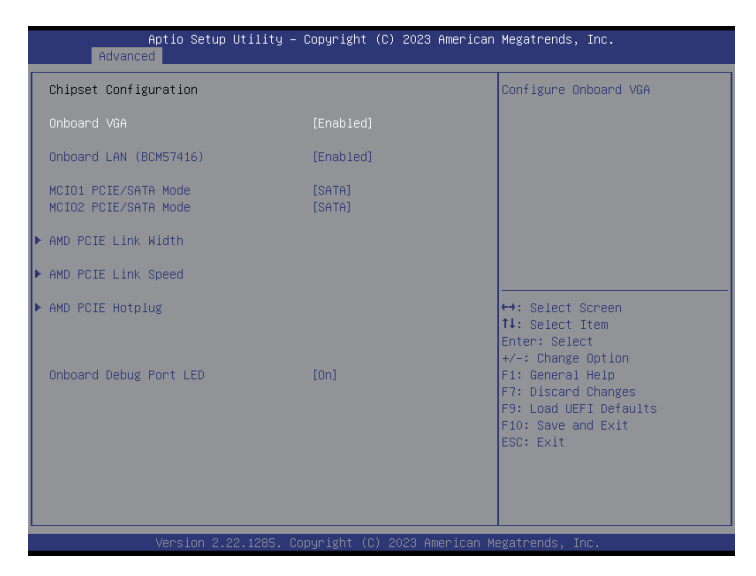

## Onboard VGA

Use this to enable or disable the Onboard VGA function.

#### Onboard LAN (BCM57416)

Use this item to enable or disable Onboard LAN.

#### MCIO1 PCIE/SATA Mode

Configure MCIO1 PCIE/SATA Mode.

#### MCIO2 PCIE/SATA Mode

Configure MCIO2 PCIE/SATA Mode.

#### AMD PCIE Link Width

Use this item to configure PCIE Link Width.

PCIE6/7 Link Width-Use this item to select PCIE6/7 Link Width.

OCP3 Link Width-Use this item to select OCP Link Width.

MCIO3/4/5/6/7/8 Link Width Use this item to select MCIO3/4/5/6/7/8 Link Width.

## AMD PCIE Link Speed

Use this item to configure PCIE Slot Speed.

#### MCIO3/4/5/6/7/8 Link Speed

Use this item to select MCIO Link Speed. The default value is [Auto].

## AMD PCIE Hotplug

Use this item to configure PCIE Hot Plug.

#### PCIE6/7, OCP3, M2\_1, M2\_2, MCIO13/4/5/6/7/8 Hotplug

Use this item to enable or disable PCIE6/7, OCP3, M2\_1, M2\_2, MCIO3/4/5/6/7/8 Hotplug.

## **Onboard Debug Port LED**

Use this item to enable or disable the onboard Dr. Debug LED.

# 3.3.3 Storage Configuration

| Advance                                                                                                    | Aptio Setup Utility –<br>ed                                                                                                    | Copyright (C) 2023 American  | Megatrends, Inc.                                                                                                    |
|----------------------------------------------------------------------------------------------------|----------------------------------------------------------------------------------------------------|------------------------------|----------------------------------------------------------------------------------------------------|
| SATA Hot Plug                                                                                                    |                                                                                                    |                              | SATA Hot Plug                                                                                                    |
| <pre>M2_1(SATA) : N<br/>M2_2(SATA) : N<br/>MCIO1_SATA<br/>MCIO1_SATA<br/>MCIO1_SATA<br/>MCIO1_SATA<br/>MCIO1_SATA<br/>MCIO1_SATA<br/>MCIO1_SATA<br/>MCIO1_SATA<br/>MCIO1_SATA<br/>MCIO2_SATA<br/>MCIO2_SATA</pre> | Not Detected<br>Not Detected<br>Not Detected |                              | ↔: Select Screen<br>14: Select Item<br>Enter: Select<br>+/-: Change Option<br>F1: Giseneral Help<br>F7: Discad Changes<br>F9: Load UEFI Defaults<br>F10: Save and Exit<br>ESC: Exit |
|                                                                                                    | Version 2.22.1285. Cc                                                                                                    | pyright (C) 2023 American Mu | egatrends, Inc.                                                                                                    |

## SATA Hot Plug

Enable or disable the SATA Hot Plug Function.

# 3.3.4 NVMe Configuration

| Aptio Setup Utility<br>Advanced | y – Copyright | (C) 2023 Amer | ican Megatrends, Ind                                                                                                    | c.                           |
|---------------------------------|---------------|---------------|----------------------------------------------------------------------------------------------------|------------------------------|
| NVMe Configuration              |               |               | Launch NVMe dr.                                                                                                    | iver                         |
| Launch NVMe driver              |               |               |                                                                                                    |                              |
| No NVME Device Found            |               |               | <ul> <li>↔: Select Scri<br/>14: Select Iter</li> <li>Enter: Select</li> <li>+/-: Change Op</li> <li>F1: General He.</li> <li>F7: Discard Ch.</li> <li>F9: Load UEFI 1</li> <li>F10: Save and IE</li> <li>ESC: Exit</li> </ul> | tion<br>lp<br>ofaults<br>tit |
| Version 2.22.1285.              | Copyright (C  | ) 2023 Americ | an Megatrends, Inc.                                                                                                    |                              |

The NVMe Configuration displays the NVMe controller and Drive information.

## Launch NVMe driver

Select this item to enable or disable launch NVMe driver.

# 3.3.5 ACPI Configuration

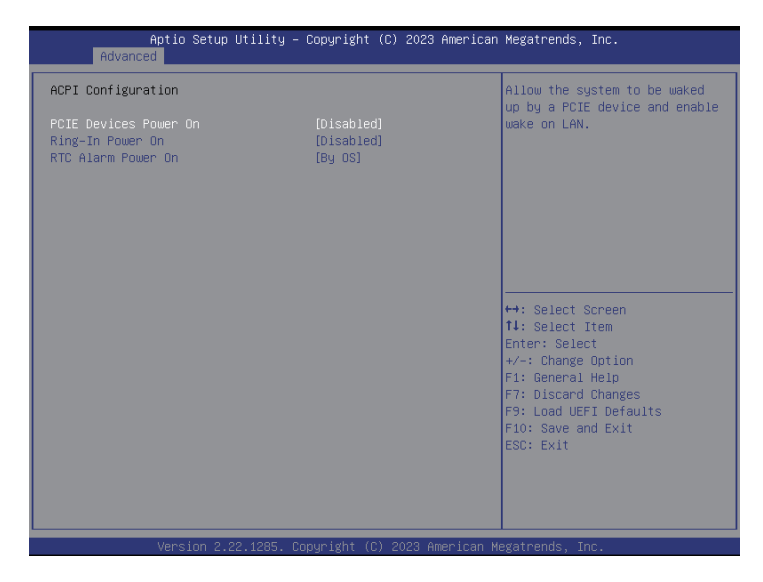

#### PCIE Devices Power On

Allow the system to be waked up by a PCIE device and enable wake on LAN.

#### **Ring-In Power On**

Use this item to enable or disable Ring-In signals to turn on the system from the powersoft-off mode.

#### **RTC Alarm Power On**

Allow the system to be waked up by the real time clock alarm. Set it to By OS to let it be handled by the operating system.

# 3.3.6 USB Configuration

| Aptio Setup Utility – Copyright (C) 2023 American<br>Advanced    | Megatrends, Inc.                                                                                     |
|------------------------------------------------------------------|----------------------------------------------------------------------------------------------------|
| USB Configuration<br>USB Controllers:                            |                                                                                                    |
| 2 XHCIS<br>USB Devices:<br>8 Drives, 2 Keyboards, 2 Mice, 4 Hubs |                                                                                                    |
|                                                                  |                                                                                                    |
|                                                                  | ↔: Select Screen<br>†↓: Select Item<br>Enter: Select<br>+/-: Change Option                           |
|                                                                  | F1: General Help<br>F7: Discard Changes<br>F9: Load UEFI Defaults<br>F10: Save and Exit<br>ESC: Exit |
|                                                                  |                                                                                                    |
| Version 2.22.1285. Copyright (C) 2023 American №                 | legatrends, Inc.                                                                                     |

The USB Configuration displays the USB Controllers and USB Devices informations.

# 3.3.7 Super IO Configuration

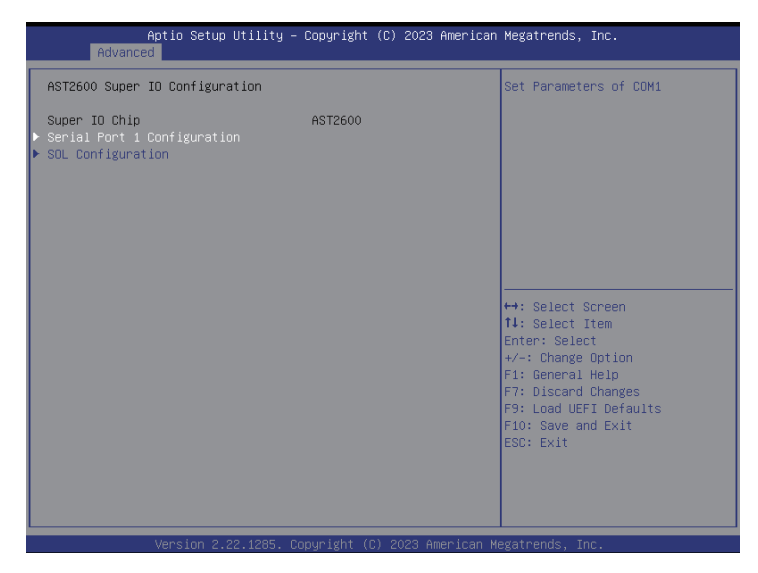

## Serial Port 1 Configuration

Use this item to set parameters of Serial Port 1 (COM1).

#### Serial Port

Use this item to enable or disable the serial port.

#### **Change Settings**

Use this item to select an optimal setting for Super IO device.

#### SOL Configuration

Use this item to set parameters of SOL.

#### SOL Port

Use this item to set parameters of SOL.

# 3.3.8 Serial Port Console Redirection

| Aptio Setup Utility – C<br>Advanced                                                                       | Copyright (C) 2023 American  | Megatrends, Inc.                                                                                     |
|----------------------------------------------------------------------------------------------------|------------------------------|----------------------------------------------------------------------------------------------------|
| COM1<br>Console Redirection<br>▶ Console Redirection Settings                                             |                              | Console Redirection Enable or<br>Disable.                                                            |
| SOL<br>Console Redirection<br>▶ Console Redirection Settings                                              | [Disabled]                   |                                                                                                    |
| Serial Port for Out-of-Band Managemer<br>Windows Emergency Management Services<br>Console Redirection EMS | nt∕<br>s (EMS)<br>[Enabled]  |                                                                                                    |
| Console RealPection Settings                                                                              |                              | +→: Select Screen<br>↑↓: Select Item<br>Enter: Select<br>+/-: Change Option                          |
|                                                                                                    |                              | F1: General Help<br>F7: Discard Changes<br>F9: Load UEFI Defaults<br>F10: Save and Exit<br>ESC: Exit |
|                                                                                                    |                              |                                                                                                    |
| Version 2.22.1285. Cop                                                                                    | oyright (C) 2023 American Ma | egatrends, Inc.                                                                                      |

## COM1 / SOL

## **Console Redirection**

Use this option to enable or disable Console Redirection. If this item is set to Enabled that specifies a COM Port can be used for Console Redirection.

## **Console Redirection Settings**

Use this option to configure Console Redirection Settings, and specify how the host computer and the remote computer (which are be connected to) will exchange data. Both computers should have the same or compatible settings.

#### **Terminal Type**

Use this item to select the preferred terminal emulation type for out-of-band management. It is recommended to select [VT-UTF8].

| Option    | Description                                                     |
|-----------|-----------------------------------------------------------------|
| VT100     | ASCII character set                                             |
| VT100Plus | Extended VT100 that supports color and function keys            |
| VT-UTF8   | UTF8 encoding is used to map Unicode chars onto 1 or more bytes |
| ANSI      | Extended ASCII character set                                    |

#### **Bits Per Second**

Use this item to select the serial port transmission speed. The speed used in the host computer and the client computer must be the same. Long or noisy lines may require lower transmission speed. The options include [9600], [19200], [38400], [57600] and [115200].

#### Data Bits

Use this item to set the data transmission size. The options include [7] and [8] (Bits).

#### Parity

Use this item to select the parity bit. The options include [None], [Even], [Odd], [Mark] and [Space].

#### **Stop Bits**

The item indicates the end of a serial data packet. The standard setting is [1] Stop Bit. Select [2] Stop Bits for slower devices.

#### Flow Control

Use this item to set the flow control to prevent data loss from buffer overflow. When sending data, if the receiving buffers are full, a "stop" signal can be sent to stop the data flow. Once the buffers are empty, a "start" signal can be sent to restart the flow. Hardware flow uses two wires to send start/stop signals. The options include [None] and [Hardware RTS/CTS].

#### VT-UTF8 Combo Key Support

Use this item to enable or disable the VT-UTF8 Combo Key Support for ANSI/VT100 terminals.

#### **Recorder Mode**

Use this item to enable or disable Recorder Mode to capture terminal data and send it as text messages.

#### Resolution 100x31

Use this item to enable or disable extended terminal resolution support.

#### Putty Keypad

Use this item to select Function Key and Keypad on Putty.

## Serial Port for Out-of-Band Management/Windows Emergency Management Services (EMS)

## **Console Redirection EMS**

Use this option to enable or disable Console Redirection. Set this item to Enabled to select a COM Port to be used for Console Redirection.

#### **Console Redirection Settings**

Use this option to configure Console Redirection Settings, and specify how the host computer and the remote computer (which are be connected to) will exchange data.

#### **Out-of-Band Mgmt Port**

Microsof t Windows Emergency Management Services (EMS) allows for remote management of a Windows Server OS through a serial port.

#### **Terminal Type EMS**

Use this item to select the preferred terminal emulation type for out-of-band management. It is recommended to select [VT-UTF8].

| Option  | Description                                                     |
|---------|-----------------------------------------------------------------|
| VT100   | ASCII character set                                             |
| VT100+  | Extended VT100 that supports color and function keys            |
| VT-UTF8 | UTF8 encoding is used to map Unicode chars onto 1 or more bytes |
| ANSI    | Extended ASCII character set                                    |

#### **Bits Per Second EMS**

Use this item to select the serial port transmission speed. The speed used in the host computer and the client computer must be the same. Long or noisy lines may require lower transmission speed. The options include [9600], [19200], [57600] and [115200].

#### Flow Control EMS

Use this item to set the flow control to prevent data loss from buffer overflow. When sending data, if the receiving buffers are full, a "stop" signal can be sent to stop the data flow. Once the buffers are empty, a "start" signal can be sent to restart the flow. Hardware flow uses two wires to send start/stop signals. The options include [None], [Hardware RTS/ CTS], and [Software Xon/Xoff].

Data Bits EMS Parity EMS Stop Bits EMS

# 3.3.9 H/W Monitor

In this section, it allows to monitor the status of the hardware on the system, including the parameters of the CPU temperature, motherboard temperature, CPU fan speed, chassis fan speed, and the critical voltage.

| Advance                                                                                                    | Aptio Setup Utility – Co<br>ad                                                                   | pyright (C                                                                                    | ) 2023 American  | Megatrends, Inc.                                                                                                    |  |
|----------------------------------------------------------------------------------------------------|--------------------------------------------------------------------------------------------------|-----------------------------------------------------------------------------------------------|------------------|----------------------------------------------------------------------------------------------------|--|
| Advance<br>H/W Monitor<br>VOLT_SVSB<br>VOLT_SVSB<br>VOLT_VCORE1<br>VOLT_VCORE1<br>VOLT_VCORE1<br>VOLT_VOD_3<br>VOLT_VOD_3<br>VOLT_VDD10<br>VOLT_VDD18<br>VOLT_SV |                                                                                                  | 3.36 V<br>4.8 V<br>0.84 V<br>1.02 V<br>1.1 V<br>1.1 V<br>3.34 V<br>1.82 V<br>3.16 V<br>3.26 V | Î                |                                                                                                    |  |
| VOLT_5V<br>VOLT_12V<br>FAN1_1<br>FAN2_1<br>FAN3_1<br>FAN4_1<br>FAN5_1<br>FAN5_1<br>FAN5_1<br>FAN7_1<br>FAN8_1<br>FAN1_2<br>FAN2_2                                | 2<br>2<br>2<br>3<br>3<br>3<br>3<br>3<br>3<br>3<br>3<br>3<br>3<br>3<br>3<br>3<br>3<br>3<br>3<br>3 | 4.98 V<br>12 V<br>N/A<br>N/A<br>N/A<br>N/A<br>3400 RPM<br>N/A<br>N/A<br>N/A<br>N/A<br>N/A     |                  | ++: Select Screen<br>14: Select Item<br>Enter: Select<br>+/-: Change Option<br>F1: General Help<br>F7: Discard Changes<br>F9: Load UEFI Defaults<br>F10: Save and Exit<br>ESC: Exit |  |
|                                                                                                    | Version 2.22.1285. Copy                                                                          | right (C) :                                                                                   | 2023 American Me | legatrends, Inc.                                                                                                    |  |

# 3.3.10 PCI Subsystem Settings

| Aptio Setup N<br>Advanced             | Utility – Copyright (C) 2023 An | merican Megatrends, Inc.                                                                                                    |
|---------------------------------------|---------------------------------|----------------------------------------------------------------------------------------------------|
| Re-Size BAR Support<br>SR-IOV Support | [Disabled]<br>[Disabled]        | If system has Resizable BAR<br>capable PCIe Devices, this<br>option Enables or Disables<br>Resizable BAR Support.                                                     |
|                                       |                                 | <pre>↔: Select Screen 11: Select Item Enter: Select +/-: Change Option F1: General Help F7: Discard Changes F9: Load UEFI Defaults F10: Save and Exit ESC: Exit</pre> |
| Version 2.2                           | 2.1285. Copyright (C) 2023 Amer | rican Megatrends, Inc.                                                                                                    |

## **Re-Size BAR Support**

If system has Resizable BAR capable PCIe Devices, this option enables or disables Resizable BAR support.

## **SR-IOV Support**

If system has SR-IOV capable PCIe Devices, this option enables or disables Single Root IO Virtualization Support.

# 3.3.11 AMD CBS

| Aptio Setup<br>Advanced                                                                                                    | Utility – Copyright (C) 2 | 023 American Megatrends, Inc.                                                                                                    |
|----------------------------------------------------------------------------------------------------|---------------------------|----------------------------------------------------------------------------------------------------|
| AMD CBS                                                                                                    |                           | CPU Common Options                                                                                                    |
| AMD CBS Revision Number                                                                                                    | 0×0                       |                                                                                                    |
| <ul> <li>CPU Common Options</li> <li>DF Common Options</li> <li>UNC Common Options</li> <li>NBIO Common Options</li> <li>FCH Common Options</li> <li>Soc Miscellaneous Control</li> <li>Workload Tuning</li> <li>CXL Common Options</li> </ul> |                           |                                                                                                    |
|                                                                                                    |                           | <pre>++: Select Screen 11: Select Item Enter: Select +/-: Change Option F1: General Help F7: Discard Changes F9: Load UEFI Defaults F10: Save and Exit ESC: Exit</pre> |
| Version 2.22.1285. Copyright (C) 2023 American Megatrends, Inc.                                                                                                    |                           |                                                                                                    |

## **CPU** Common Options

Use this item to configure CPU Common options.

#### **DF** Common Options

Use this item to configure DF Common options.

#### **UMC** Common Options

Use this item to configure UMC Common options.

#### **NBIO** Common Options

Use this item to configure NBIO Common options.

#### FCH Common Options

Use this item to configure FCH Common options.

#### Soc Miscellaneous Control

Use this item to configure Soc Miscellaneous Control options.

#### Workload Tuning Options

Use this item to configure Workload Tuning options.

#### **CXL** Common Options

Use this item to configure CXL Common options.
## 3.3.12 AMD PBS

| Aptio Setup Utility – Copyright (C) 2023 American<br>Advanced | Megatrends, Inc.                                       |
|---------------------------------------------------------------|--------------------------------------------------------|
| AMD PBS                                                       | AMD CPM RAS related settings                           |
| ▶ RAS<br>▶ CXL Range Encryption                               |                                                        |
|                                                               |                                                        |
|                                                               |                                                        |
|                                                               |                                                        |
|                                                               | ↔: Select Screen                                       |
|                                                               | I∔: Select Item<br>Enter: Select<br>+/-: Change Ontion |
|                                                               | F1: General Help<br>F7: Discard Changes                |
|                                                               | F9: Load UEFI Defaults<br>F10: Save and Exit           |
|                                                               | ESC: Exit                                              |
|                                                               |                                                        |
| Version 2.22.1285. Copyright (C) 2023 American M              | egatrends, Inc.                                        |

## RAS

Use this item to configure AMD CPM RAS related settings.

## **RAS Periodic SMI Control**

Use this to enable or disable Periodic SMI for polling [MCA Threshold] error.

#### SMI Threshold

This limits the number of [MCA Threshold and Deferred Error SMI source] per a unit time.

#### **SMI Scale**

Use this to defines the time scale.

#### SMI Scale Unit

Use this to defines the unit of time scale.

#### **SMI** Period

Use this to defines the polling interval with ms unit. Input 0 value to disable this function.

#### **GHES Notify Type**

This specifies the notification type for deferred/corrected errors.

### **GHES UnCorr Notify Type**

This specifies the notification type for uncorrected errors.

#### PCIe GHES Notify Type

This specifies the notification type for PCIe corrected errors.

#### PCIe UnCorr GHES Notify Type

This specifies the notification type for PCIe uncorrected errors.

### PCIe Root Port Corr Err Mask Reg

Use this to initialize the PCIe AER corrected error mask register of root port.

#### PCIe Root Port UnCorr Err Mask Reg

Use this to initialize the PCIe AER uncorrected error mask register of root port.

#### PCIe Root Port UnCorr Err Sev Reg

Use this to initialize the PCIe AER uncorrected error severity registers of root port.

#### PCIe Device Corr Err Mask Reg

Use this to initialize the PCIe AER corrected error mask register of PCIe device.

#### PCIe Device UnCorr Err Mask Reg

Use this to initialize the PCIe AER uncorrected error mask register of PCIe device.

#### PCIe Device UnCorr Error Sev Reg

Use this to initialize the PCIe AER uncorrected error severity registers of PCIe device

#### **CXL DP CIE Mask Enable**

Use this to enable or disable masking of CXL DP correctable error-internal error.

#### DRAM Hard Post Package Repair

Use this to enable or disable the spare DRAM rows to replace malfunctioning rows via an in-field repair mechanism.

HEST DMC Structure Support Use this to enable or disable HEST DMC Structure feature.

### **CXL Error Report Support**

Use this to enable or disable CXL Error Report feature.

## **CXL** Range Encryption

Use this item to configure AMD CXL Range Encryption related settings.

#### Range1~7 Memory Base/Limit

Use this to enter memory range base address and limit address.

### Start CXL Range Encryption

Select this item to start and encrypt all memory ranges.

## 3.3.13 PSP Firmware Versions

| Aptio Setup<br>Advanced                                                                                                    | Jtility – Copyright (C) 20                                                                                                    | 23 American Megatrends,                                                                                                    | Inc.                                                                       |
|----------------------------------------------------------------------------------------------------|----------------------------------------------------------------------------------------------------|----------------------------------------------------------------------------------------------------|----------------------------------------------------------------------------|
| Advanced<br>PSP Firmware Versions<br>ABL Version<br>SMU FM Version<br>SMU FM Version<br>PHY FM Version<br>PHY FM Version<br>PM FM Version<br>RIB FM Version<br>RIB FM Version<br>SEC FM Version<br>EMCR FM Version<br>EMCR FM Version<br>UCode B1 Version | 10068011<br>00.29.00.84<br>04.71.98.00<br>01.01.36.06<br>00.01.37.00<br>01.00.10.10<br>00.47.03.00<br>00.47.38.00<br>AB.01.27.00<br>02.00.08.31<br>00.0E.90.66<br>00.00.90.45<br>00.00.E0.44<br>A101116 | ++: Select S<br>1: Select I<br>Enter: Selec<br>+/-: Change<br>F1: General<br>F7: Discard<br>F9: Load UEF<br>F10: Save ar<br>ESC: Exit | icreen<br>item<br>it<br>Option<br>Help<br>Changes<br>I Defaults<br>ad Exit |
| Version 2.2                                                                                                    | 2.1285. Copyright (C) 2023                                                                                                    | American Megatrends. In                                                                                                    | IC.                                                                        |

The PSP Firmware Verions displays the version information of ABL, PSP BootLoader, SMU FW, SEV FW, PHY FW, MPIO FW, TF MPDMA FW, PM MPDMA FW, GMI FW, RIB FW, SEC FW, PMU FW, EMCR FW and uCode B1.

## 3.3.14 Network Stack Configuration

| Network Stack     [Enabled]     Enable/Disable UEFI Network       IPv4 PXE Support     [Disabled]     Stack       IPv6 HTF Support     [Disabled]     PXE body wait time       0     Media detect count     1 | Aptio Setup Utility<br>Advanced                                                                                                    | – Copyright (C) 2023 America                                                | n Megatrends, Inc.                                                                                                    |
|----------------------------------------------------------------------------------------------------|----------------------------------------------------------------------------------------------------|-----------------------------------------------------------------------------|----------------------------------------------------------------------------------------------------|
| ++: Select Screen<br>14: Select Item<br>Enter: Select<br>+/-: Change Option<br>F1: General Help<br>F7: Discard Changes<br>F9: Load UEFI Defaults<br>F10: Save and Exit<br>ESC: Exit                           | Network Stack<br>IPv4 PXE Support<br>IPv4 HTTP Support<br>IPv6 PXE Support<br>IPv6 HTTP Support<br>PXE boot wait time<br>Media detect count | [Enabled]<br>[Oisabled]<br>[Disabled]<br>[Disabled]<br>[Disabled]<br>0<br>1 | Enable∕Disable UEFI Network<br>Stack                                                                                                    |
|                                                                                                    |                                                                                                    |                                                                             | +: Select Screen<br>14: Select Item<br>Enter: Select<br>+/-: Change Option<br>F1: General Help<br>F7: Discard Changes<br>F9: Load UEFI Defaults<br>F10: Save and Exit<br>ESC: Exit |

### Network Stack

Use this item to enable or disable UEFI Network Stack.

## IPv4 PXE Support

Use this item to enable or disable IPv4 PXE boot support. If disabled, IPv4 PXE boot support will not be available.

## IPv4 HTTP Support

Use this item to enable or disable IPv4 HTTP boot support. If disabled, IPv4 HTTP boot support will not be available.

## IPv6 PXE Support

Use this item to enable or disable IPv6 PXE boot support. If disabled, IPv6 PXE boot support will not be available.

## IPv6 HTTP Support

Use this item to enable or disable IPv6 HTTP boot support. If disabled, IPv6 HTTP boot support will not be available.

### PXE boot wait time

Wait time in seconds to press ESC key to abort the PXE boot. Use either +/- or numeric keys to set the value.

## Media detect count

Number of times the presence of media will be checked. Use either +/- or numeric keys to set the value.

## 3.3.15 Driver Health

| Aptio Setup Utility – Copyright (C) 2023 American<br>Advanced                                    | Megatrends, Inc.                                                                                                    |
|--------------------------------------------------------------------------------------------------|----------------------------------------------------------------------------------------------------|
| ▶ Broadcom NXE Gigabit Ethernet Oriver Healthy<br>▶ Broadcom NXE Gigabit Ethernet Oriver Healthy | Provides Health Status for the<br>Drivers∕Controllers                                                                                                    |
|                                                                                                  | ↔: Select Screen<br>11: Select Item<br>Enter: Select<br>7/-: Change Option<br>F1: General Help<br>F7: Discard Changes<br>F9: Load UEFI Defaults<br>F10: Save and Exit<br>ESC: Exit |

## Broadcom NXE Gigabit Ethernet Driver

Provides Health Status for the Drivers/Controllers.

## Broadcom NXE Gigabit Ethernet Driver

Provides Health Status for the Drivers/Controllers

## 3.3.16 Tls Auth Configuration

| Aptio Setup Utility – Copyright (C) 2023 American<br>Advanced | Megatrends, Inc.                                                  |
|---------------------------------------------------------------|-------------------------------------------------------------------|
| ▶ Server CA Configuration                                     | Press <enter≻ configure<br="" to="">Server CA.</enter≻>           |
| ▶ Client Cert Configuration                                   |                                                                   |
|                                                               |                                                                   |
|                                                               |                                                                   |
|                                                               | ↔: Select Screen                                                  |
|                                                               | ↑↓: Select Item<br>Enter: Select<br>+/-: Change Ontion            |
|                                                               | F1: General Help<br>F7: Discard Changes<br>F9: Load UEET Defaults |
|                                                               | F10: Save and Exit<br>ESC: Exit                                   |
|                                                               |                                                                   |
| Version 2.22.1285. Copyright (C) 2023 American M              | egatrends, Inc.                                                   |

## Server CA Configuration

Press <Enter> to configure Server CA.

#### **Enroll Cert**

Press <Enter> to enroll cert.

#### **Delete Cert**

Press <Enter> to delete cert.

## **Client Cert Configuration**

Press <Enter> to configure Client Cert.

## 3.3.17 Instant Flash

Instant Flash is a UEFI flash utility embedded in Flash ROM. This convenient UEFI update tool allows user to update system UEFI without entering operating systems first like MS-DOS or Windows<sup>2</sup>. Just save the new UEFI file to the USB flash drive, floppy disk or hard drive and launch this tool, then update the UEFI only in a few clicks without preparing an additional floppy diskette or other complicated flash utility. Please be noted that the USB flash drive or hard drive must use FAT32/16/12 file system. The utility will show the UEFI files and the respective information when executing Instant Flash utility. Select the proper UEFI file to update the UEFI, and reboot the system after the UEFI update process is completed.

## 3.4 Security

In this section, set or change the supervisor/user password for the system. For the user password, it also allows to clear it.

| Aptio Setup Ut<br>Main Advanced Security S                  | ility – Copyright (C) 2023 Amer<br>Server Mgmt Event Logs Boot E | r <b>ican Megatrends, Inc.</b><br>≍it                                                                                                    |
|-------------------------------------------------------------|------------------------------------------------------------------|----------------------------------------------------------------------------------------------------|
| Supervisor Password<br>User Password<br>Supervisor Password | Not Installed<br>Not Installed                                   | Set or change the password for<br>the administrator account.<br>Only the administrator has<br>authority to change the<br>settings in the UFET Satur |
| ▶ Secure Boot                                               |                                                                  | Utility. Leave it blank and<br>press enter to remove the<br>password.                                                                               |
|                                                             |                                                                  | ++: Select Screen<br>11: Select Item<br>Enter: Select<br>+/-: Change Option                                                                         |
|                                                             |                                                                  | F1: General Help<br>F7: Discard Changes<br>F9: Load UEFI Defaults<br>F10: Save and Exit<br>ESC: Exit                                                |
| Version 2-22                                                | 1285 Conuright (C) 2023 Americ                                   | an Megathende The                                                                                                    |

## Supervisor Password

Set or change the password for the administrator account. Only the administrator has authority to change the settings in the UEFI Setup Utility. Leave it blank and press enter to remove the password.

## User Password

Set or change the password for the user account. Users are unable to change the settings in the UEFI Setup Utility. Leave it blank and press enter to remove the password.

## Secure Boot

Use this to enable or disable Secure Boot Control. The default value is [Disabled]. Enable to support Windows Server 2012 R2 or later versions Secure Boot.

### Secure Boot Mode

Secure Boot mode selector: Standard/Custom. In Custom mode Secure Boot Variables can be configured without authentication.

## Install Default Secure Boot Keys

Please install default secure boot keys if it's the first time using secure boot.

## 3.4.1 Key Management

In this section, expert user can modify Secure Boot Policy variables without full authentication.

| Aptio Setup Util.<br>Security                                                                                                    | ity – Copyright (C) 2023 American | Megatrends, Inc.                                               |
|----------------------------------------------------------------------------------------------------|-----------------------------------|----------------------------------------------------------------|
| Vendor Keys                                                                                                    | Valid                             | Install factory default Secure<br>Boot keys after the platform |
| Factory Key Provision<br>Install default Secure Boot Key<br>Diear Secure Boot Keys<br>Enroll Efi Image<br>Export Secure Boot variables | [Disabled]<br>JS                  | reset and while the System is<br>in Setup mode                 |
| Secure Boot variable   Size  Ke                                                                                                    | eys  Key Source                   |                                                                |
| Platform Key     (PK)     (FK)                                                                                                    | 0 0 No Keys                       |                                                                |
| Authorized Signatures (db)                                                                                                    | 0 0 No Keys                       |                                                                |
| ▶ Forbidden Signatures(dbx)                                                                                                    | 0 0 No Keys                       |                                                                |
| ▶ Authorized TimeStamps(dbt)                                                                                                    | 0  0  No Keys                     | ↔: Select Screen                                               |
| OsRecovery Signatures(dbr)                                                                                                    | 0  0  No Keys                     | ↑↓: Select Item                                                |
|                                                                                                    |                                   | Enter: Select                                                  |
|                                                                                                    |                                   | +/-: Change Option                                             |
|                                                                                                    |                                   | F1: General Help                                               |
|                                                                                                    |                                   | F9: Load UEET Defaults                                         |
|                                                                                                    |                                   | F10: Save and Exit                                             |
|                                                                                                    |                                   | ESC: Exit                                                      |
|                                                                                                    |                                   |                                                                |
|                                                                                                    |                                   |                                                                |
|                                                                                                    |                                   |                                                                |
|                                                                                                    |                                   |                                                                |
| Version 2.22.128                                                                                                    | 35. Copyright (C) 2023 American M | legatrends, Inc.                                               |

## Factory Key Provision

Install factory default Secure Boot keys after the platform reset and while the System is in Setup mode.

## Install Default Secure Boot Keys

Please install default secure boot keys if it's the first time to use the secure boot.

## Enroll Efi Image

Allow the image to run in Secure Boot mode. Enroll SHA256 hash of the binary into Authorized Signature Database (db).

## Platform Key(PK)

Enroll Factory Defaults or load certificates from a file:

1. Public Key Certificate in:

a) EFI\_SIGNATURE\_LIST

b) EFI\_CERT\_X509 (DER)

c) EFI\_CERT\_RSA2048 (bin)

- d) EFI\_CERT\_SHAXXX
- 2. Authenticated UEFI Variable
- 3. EFI PE/COFF Image(SHA256)

Key Source: Factory, External, Mixed

### Key Exchange Keys(KEK)

Enroll Factory Defaults or load certificates from a file:

1. Public Key Certificate in:

- a) EFI\_SIGNATURE\_LIST
- b) EFI\_CERT\_X509 (DER)
- c) EFI\_CERT\_RSA2048 (bin)
- d) EFI\_CERT\_SHAXXX
- 2. Authenticated UEFI Variable
- 3. EFI PE/COFF Image(SHA256)

Key Source: Factory, External, Mixed

### Authorized Signatures(db)

Enroll Factory Defaults or load certificates from a file:

1. Public Key Certificate in:

- a) EFI\_SIGNATURE\_LIST
- b) EFI\_CERT\_X509 (DER)
- c) EFI\_CERT\_RSA2048 (bin)
- d) EFI\_CERT\_SHAXXX
- 2. Authenticated UEFI Variable
- 3. EFI PE/COFF Image(SHA256)

Key Source: Factory, External, Mixed

### Forbidden Signatures(dbx)

Enroll Factory Defaults or load certificates from a file:

1. Public Key Certificate in:

- a) EFI\_SIGNATURE\_LIST
- b) EFI\_CERT\_X509 (DER)
- c) EFI\_CERT\_RSA2048 (bin)
- d) EFI\_CERT\_SHAXXX
- 2. Authenticated UEFI Variable
- 3. EFI PE/COFF Image(SHA256)
- Key Source: Factory, External, Mixed

## Authorized TimeStamps(dbt)

Enroll Factory Defaults or load certificates from a file:

- 1. Public Key Certificate in:
- a) EFI\_SIGNATURE\_LIST
- b) EFI\_CERT\_X509 (DER)
- c) EFI\_CERT\_RSA2048 (bin)
- d) EFI\_CERT\_SHAXXX
- 2. Authenticated UEFI Variable
- 3. EFI PE/COFF Image(SHA256)

Key Source: Factory, External, Mixed

### OsRecovery Signatures(dbr)

Enroll Factory Defaults or load certificates from a file:

- 1. Public Key Certificate in:
- a) EFI\_SIGNATURE\_LIST
- b) EFI\_CERT\_X509 (DER)
- c) EFI\_CERT\_RSA2048 (bin)
- d) EFI\_CERT\_SHAXXX
- 2. Authenticated UEFI Variable
- 3. EFI PE/COFF Image(SHA256)
- Key Source: Factory, External, Mixed

## 3.5 Server Mgmt

| Aptio Setup<br>Main Advanced Security                                                                                                    | Utility – Copyright (C) 2023 Americ<br>Server Mgmt Event Logs Boot Ex:                                                                        | can Megatrends, Inc.<br>it                                                                                                    |
|----------------------------------------------------------------------------------------------------|----------------------------------------------------------------------------------------------------|----------------------------------------------------------------------------------------------------|
| Main Advanced Security<br>BMC Self Test Status<br>BMC Device ID<br>BMC Device Revision<br>BMC Firmare Revision<br>IPMI Version<br>IPMI Device Revision<br>IPMI Device Revision<br>IPMI EMC Interface<br>Wait For BMC<br>FRB-2 Timer<br>FRB-2 Timer Policy<br>OS Wat Timer Timeout<br>OS Wat Timer Policy<br>> BMC Network Configuration<br>> System Event Log<br>> BMC Tools | Gerver Mgm Event Logs Boot Exe<br>PASSED<br>32<br>1<br>1.00.00<br>2.0<br>KCS<br>[Enabled]<br>6<br>[Do Nothing]<br>[Disabled]<br>10<br>[Reset] | <ul> <li>Hait For BMC response for specified time out. In ASPED2600, BMC starts at the same time when BIOS starts during AC power ON. It takes around 255 seconds to initialize Host to BMC interfaces.</li> <li>++: Select Screen <ol> <li>Select Item</li> <li>Enter: Select</li> <li>-/-: Change Option</li> <li>Fi: General Help</li> <li>F7: Discard Changes</li> <li>F0: Save and Exit</li> <li>ESC: Exit</li> </ol> </li> </ul> |
| Version 2.2                                                                                                    | 2.1285. Copyright (C) 2023 Americar                                                                                                    | n Megatrends, Inc.                                                                                                    |

### Wait For BMC

Wait For BMC response for specified time out. BMC starts at the same time when BIOS starts during AC power ON. It takes around 255 seconds to initialize Host to BMC interfaces.

### FRB-2 Timer

Select this item to enable or disable FRB-2 timer (POST timer)

### FRB-2 Timer Timeout

Select this item to define the FRB-2 Time Expiration between 1 to 30 value.

#### **FRB-2** Timer Policy

Configure how the system should respond. If the FRB-2 Timer expires is disabled, this item is not available.

## **OS Watchdog Timer**

Select this item to enable or disable OS Watchdog Timer. If enabled, starts a BIOS timer which can only be shut off by Management Software after the OS loads.

### **OS Wtd Timer Timeout**

Configure the OS Boot Watchdog Timer Expiration between 1 to 30 min value. If the OS Boot Watchdog Timer is disabled, this item is not available.

## **OS Wtd Timer Policy**

Configure how the system should respond if the OS Boot Watchdog Timer expires. If the OS Boot Watchdog Timer is disabled, this item is not available.

## **BMC Network Configuration**

Select this item to configure BMC network parameters.

## System Event Log

Press <Enter> to change the SEL event log configuration.

### **BMC** Tools

Select this item to configure about KCS control, restore AC power loss and load BMC default setings.

## 3.5.1 BMC Network Configuration

| Aptio Setup Utility –<br>Server Mg                   | Copyright (C) 2023 American<br><mark>mt</mark> | ) Megatrends, Inc.                                           |
|------------------------------------------------------|------------------------------------------------|--------------------------------------------------------------|
| BMC Network Configuration                            |                                                | Enable/Disable bonding, if you want to enable bonding please |
| ▶ Bonding Setting                                    |                                                | enable all Lan channel first                                 |
| Bonding Status                                       | Enabled                                        |                                                              |
| <ul> <li>Bond0 enable setting</li> </ul>             |                                                |                                                              |
| Bond0 status                                         | Enabled                                        |                                                              |
| жиника                                               |                                                |                                                              |
| Configure IPV4 support                               |                                                |                                                              |
| soookkkkkaasoookkkkkaasook<br>lan channel (Failover) |                                                |                                                              |
| Manual setting TPMI LAN                              | [No]                                           |                                                              |
| Configuration address source                         | DHCP                                           |                                                              |
| Station IP address                                   | 0.0.0.0                                        | ↔: Select Screen                                             |
| Current subnet mask                                  | 0.0.0.0                                        | ↑↓: Select Item                                              |
| Current MAC address                                  | 02-98-2F-92-4E-14                              | Enter: Select                                                |
| Current router IP address                            | 0.0.0.0                                        | +/-: Change Option                                           |
| VLAN                                                 | [Disabled]                                     | F1: General Help                                             |
| 30000000000000000000000000                           |                                                | E9: Load UEET Defaults                                       |
| Configure IPV6 support                               |                                                | F10: Save and Exit                                           |
| ***                                                  |                                                | ESC: Exit                                                    |
| Lan channel (Failover)                               |                                                |                                                              |
| IPV6 Support                                         | [Enabled]                                      |                                                              |
| Manual setting IPMI LAN(IPV6)                        | [No Change]                                    |                                                              |
|                                                      |                                                |                                                              |
| Version 2.22.1285. Co                                | pyright (C) 2023 American M                    | egatrends, Inc.                                              |

## **Bonding Setting**

Use this item to enable or disable bonding, Set this item to enable bonding please enable all Lan channel first.

## Bond0 Enable Setting

Show the Bond0 status is enabled or disabled.

## Manual Setting IPMI LAN

If [No] is selected, the IP address is assigned by DHCP. If using a static IP address, toggle to [Yes], and the changes take effect after the system reboots. The default value is [No].

## **Configuration Address Source**

Select to configure BMC network parameters statically or dynamically(by BIOS or BMC). Configuration options: [Static] and [DHCP].

**Static**: Manually enter the IP Address, Subnet Mask and Gateway Address in the BIOS for BMC LAN channel configuration.

**DHCP**: IP address, Subnet Mask and Gateway Address are automatically assigned by the network's DHCP server.

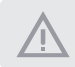

When [DHCP] or [Static] is selected, do NOT modify the BMC network settings on the IPMI web page.

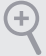

The default login information for the IPMI web interface is: Username: admin Password: admin

For more instructions on how to set up remote control environment and use the IPMI management platform, please refer to the IPMI Configuration User Guide or go to the Support website at: http://www.asrockrack.com/support/ipmi.asp

### VLAN

Enabled/Disabled Virtual Local Area Network. If [Enabled] is selected, configure the items below.

#### **IPV6** Support

Enable or disable LAN1 IPV6 Support.

## Manual Setting IPMI LAN (IPV6)

Select to configure LAN channel parameters statically or dynamucally(by BIOS or BMC). Unspecified option will not modify any BMC network parameters during BIOS phase.

### IPV6 Index

Set Selector for Static IP, range: 0 to 15.

## 3.5.2 System Event Log

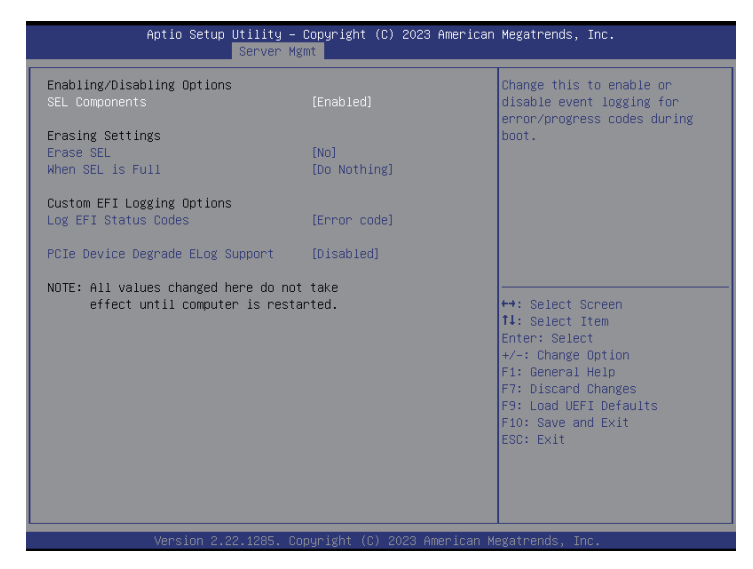

## SEL Components

Change this to enable ro disable event logging for error/progress codes during boot.

### Erase SEL

Use this to choose options for earsing SEL.

### When SEL is Full

Use this to choose options for reactions to a full SEL.

### Log EFI Status Codes

Use this item to disable the logging of EFI Status Codes or log only error code or only progress code or both.

## PCIE Device Degrade Elog Support

Use this item to enable or disable PCIe Device Degrade Error Logging Support.

## 3.5.3 BMC Tools

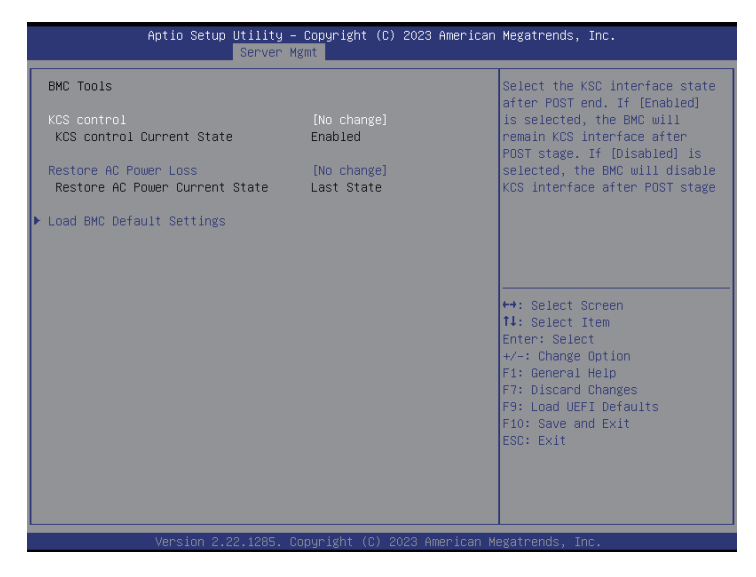

### KCS control

Select the KCS interface state after POST end. If [Enabled] is selected, the BMC will remain KCS interface after POST stage. If [Disabled] is selected, the BMC will disable KCS interface after POST stage.

### **Restore AC Power Loss**

This allows user to set the power state after an unexpected AC/power loss. If [Power Off] is selected, the AC/power remains off when the power recovers. If [Power On] is selected, the AC/power resumes and the system starts to boot up when the power recovers. If [Last State] is selected, it will recover to the state before AC/power loss.

### Load BMC Default Settings

Use this item to load BMC default settings.

## 3.6 Event Logs

| <ul> <li>Change Smblos Event Log Settings</li> <li>View Smblos Event Log</li> </ul> | Press <enter> to change the<br/>Smbios Event Log configuration.<br/>↔: Select Screen<br/>14: Select Item<br/>Enter: Select<br/>4/ Change Option<br/>F1: General Help<br/>F7: Discard Changes<br/>F9: Load UEFI Defaults<br/>F10: Save and Exit<br/>ESC: Exit</enter> |
|-------------------------------------------------------------------------------------|----------------------------------------------------------------------------------------------------|
| Varian 0.00.1005 Corusidat (CV.0000 American                                        | loratoorde Tee                                                                                                    |

## Change Smbios Event Log Settings

Select item to configure the Smbios Event Log Settings.

When entering, the items as below are displayed:

#### **Smbios Event Log**

Use this item to enable or disable all features of the SMBIOS Event Logging during system boot.

#### Erase Event Log

The options include [No], [Yes, Next reset] and [Yes, Every reset]. If Yes is selected, all logged events will be erased.

#### When Log is Full

Use this item to choose options for reactions to a full Smbios Event Log. The options include [Do Nothing] and [Erase Immediately].

#### Log System Boot Event

Choose option to enable/disable logging of System boot event.

#### MECI (Multiple Event Count Increment)

Use this item to enter the increment value for the multiple event counter. The valid range is from 1 to 255.

#### METW (Multiple Event Time Window)

Use this item to specify the number of minutes which must pass between duplicate log entries which utilize a multiple-event counter. The value ranges from 0 to 99 minutes.

### Log EFI Status Code

Enable or disable the logging of EFI Status Codes as OEM reserved type E0 (if not already converted to legacy).

### Convert EFI Status Codes to Standard Smbios Type

Enable or disable the converting of EFI Status Codes to Standard Smbios Types (Not all may be translated).

### View Smbios Event Log

Press <Enter> to view the Smbios Event Log records.

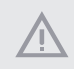

All values changed here do not take effect until computer is restarted.

## 3.7 Boot Screen

In this section, it will display the available devices the system for user to configure the boot settings and the boot priority.

| Aptio Setup Utility –<br>Main Advanced Security Server M                                    | Copyright (C) 2023 American<br>gmt Event Logs Boot Exit                      | Megatrends, Inc.                                                                                                    |
|---------------------------------------------------------------------------------------------|------------------------------------------------------------------------------|----------------------------------------------------------------------------------------------------|
| FIXED BOOT ORDER Priorities                                                                 |                                                                              | Sets the system boot order                                                                                                    |
| Boot Option #1<br>Boot Option #2<br>Boot Option #3<br>Boot Option #4                        | (Hard Disk)<br>[NVME]<br>[CD/DVD]<br>[USB Device:UEFI: USB<br>DISK 3.2 PMAP, |                                                                                                    |
| Boot Option #5<br>Boot Option #6                                                            | Partition 1]<br>[Network]<br>[UEFI AP:UEFI:<br>Built-in EFI Shell]           |                                                                                                    |
| <ul> <li>UEFI USB Drive BBS Priorities</li> <li>UEFI Application Boot Priorities</li> </ul> |                                                                              | ↔: Select Screen<br>†∔: Select Item                                                                                                    |
| Setup Prompt Timeout<br>Bootup Num-Lock<br>Baot Beep<br>Full Screen Logo                    | 1<br>[On]<br>[Disabled]<br>[Enabled]                                         | Enter: Select<br>+/-: Change Option<br>F1: General Help<br>F7: Discard Changes<br>F3: Load UEFI Defaults<br>F10: Save and Exit<br>ESC: Exit |
| Version 2.22.1285. C                                                                        | opyright (C) 2023 American M                                                 | egatrends, Inc.                                                                                                    |

## Boot Option #1/#2/#3/#4/#5/#6

Use this item to set the system boot order.

## **UEFI USB Drive BBS Priorities**

Specifies the Boot Device Priority sequence from available UEFI USB Drives.

## **UEFI** Application Boot Priorities

Specifies the Boot Device Priority sequence from available UEFI Application.

### Setup Prompt Timeout

Configure the number of seconds to wait for the UEFI setup utility.

### **Bootup Num-Lock**

If this item is set to [On], it will automatically activate the Numeric Lock function after boot-up.

## Boot Beep

Select whether the Boot Beep should be turned on or off when the system boots up. Please note that a buzzer is needed.

## Full Screen Logo

Use this item to enable or disable OEM Logo. The default value is [Enabled].

## 3.8 Exit Screen

| Aptio Setup Utility – Copyright (C) 2023 American<br>Main Advanced Security Server Mgmt Event Logs Boot <mark>Exit</mark> | Megatrends, Inc.                              |
|----------------------------------------------------------------------------------------------------|-----------------------------------------------|
| Save Changes and Exit<br>Discard Changes and Exit<br>Save Changes                                                         | Exit system setup after saving the changes.   |
| Discard Changes<br>Load UEFI Defaults                                                                                     | F10 key can be used for this operation.       |
| Boot Override                                                                                                    |                                               |
| UEFI: USB DISK 3.2 PMAP, Partition 1 ( USB DISK 3.2 PMAP)<br>UEFI: Built-in EFI Shell                                     |                                               |
|                                                                                                    | ++· Select Screen                             |
|                                                                                                    | ↑↓: Select Item                               |
|                                                                                                    | Enter: Select<br>+/-: Change Option           |
|                                                                                                    | F1: General Help                              |
|                                                                                                    | F7: Discard Changes<br>F9: Load UEFI Defaults |
|                                                                                                    | F10: Save and Exit                            |
|                                                                                                    | ESC: Exit                                     |
|                                                                                                    |                                               |
|                                                                                                    |                                               |
| Version 2.22.1285. Copyright (C) 2023 American M                                                                          | egatrends, Inc.                               |

## Save Changes and Exit

When selecting this option, the following message "Save configuration changes and exit setup?" will pop-out. Press <F10> key or select [Yes] to save the changes and exit the UEFI SETUP UTILITY.

## Discard Changes and Exit

When selecting this option, the following message "Discard changes and exit setup?" will pop-out. Press <ESC> key or select [Yes] to exit the UEFI SETUP UTILITY without saving any changes.

## Save Changes

When selecting this option, the following message "Save changes?" will pop-out. Press <F7> key or select [Yes] to save all changes.

## **Discard Changes**

When selecting this option, the following message "Discard changes?" will pop-out. Press <F7> key or select [Yes] to discard all changes.

## Load UEFI Defaults

Load UEFI default values for all the setup questions. F9 key can be used for this operation.

# Chapter 4 Software Support

After all the hardware has been installed, go to our official website at <u>http://www.</u> <u>ASRockRack.com</u> and make sure if there are any new updates of the BIOS / BMC firmware for the motherboard.

## 4.1 Download and Install Operating System

This motherboard supports various Microsoft<sup>®</sup> Windows<sup>®</sup> Server / Linux compliant operating systems. Please download the operating system from the OS manufacturer. Please refer to the OS documentation for more instructions.

\*Please download the Intel\* SATA Floppy Image driver from the ASRock Rack's website (www.asrockrack.com) to the USB drive while installing OS in SATA RAID mode.

## 4.2 Download and Install Software Drivers

This motherboard supports various Microsoft<sup>®</sup> Windows<sup>®</sup> compliant drivers. Please download the required drivers from our website at <u>http://www.ASRockRack.com</u>.

To download necessary drivers, go the the product page, click on the "Download" tab, choose the operating system, and select the required driver to donwload.

## 4.3 Contact Information

Contact ASRock Rack or want to know more about ASRock Rack, welcome to visit ASRock Rack's website at <u>http://www.ASRockRack.com</u>; or contact the dealer for further information.

# Chapter 5 Troubleshooting

## 5.1 Troubleshooting Procedures

Follow the procedures below to troubleshoot the system.

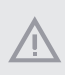

Always unplug the power cord before adding, removing or changing any hardware components. Failure to do so may cause physical injuries to personal and damages to motherboard components.

- 1. Disconnect the power cable and check whether the PWR LED is off.
- Unplug all cables, connectors and remove all add-on cards from the motherboard. Make sure that the jumpers are set to default settings.
- 3. Confirm that there are no short circuits between the motherboard and the chassis.
- 4. Install a CPU and fan on the motherboard, then connect the chassis speaker and power LED.

#### If there is no power...

- 1. Confirm that there are no short circuits between the motherboard and the chassis.
- 2. Make sure that the jumpers are set to default settings.
- 3. Check the settings of the 115V/230V switch on the power supply.
- 4. Verify if the battery on the motherboard provides ~3VDC. Install a new battery if it does not.

### If there is no video...

- 1. Try replugging the monitor cables and power cord.
- 2. Check for memory errors.

#### If there are memory errors...

- 1. Verify that the DIMM modules are properly seated in the slots.
- 2. Use recommended DDR5 RDIMM and RDIMM-3DS.
- 3. If having installed more than one DIMM modules, they should be identical with the same brand, speed, size and chip-type.
- 4. Try inserting different DIMM modules into different slots to identify faulty ones.
- 5. Check the settings of the 115V/230V switch on the power supply.

### Unable to save system setup configurations...

- 1. Verify if the battery on the motherboard provides ~3VDC. Install a new battery if it does not.
- 2. Confirm whether the power supply provides adaquate and stable power.

#### Other problems...

1. Try searching keywords related to the problem on ASRock Rack's FAQ page: http://www.asrockrack.com/support

## 5.2 Technical Support Procedures

If having tried the troubleshooting procedures mentioned above and the problems are still unsolved, please contact ASRock Rack's technical support with the following information:

- 1. Contact information
- 2. Model name, BIOS version and problem type.
- 3. System configuration.
- 4. Problem description.

Contact ASRock Rack's technical support at: http://www.asrockrack.com/support/tsd.asp

## 5.3 Returning Merchandise for Service

For warranty service, the receipt or a copy of the invoice marked with the date of purchase is required. By calling the vendor or going to the RMA website (http://event. asrockrack. com/tsd.asp) to obtain a Returned Merchandise Authorization (RMA) number.

The RMA number should be displayed on the outside of the shipping carton which is mailed prepaid or hand-carried when returning the motherboard to the manufacturer. Shipping and handling charges will be applied for all orders that must be mailed when service is complete.

This warranty does not cover damages incurred in shipping or from failure due to alteration, misuse, abuse or improper maintenance of products.

Contact the distributor first for any product related problems during the warranty period.

## **Contact Information**

Contact ASRock Rack or want to know more about ASRock Rack, you're welcome to visit ASRock Rack's website at http://www.asrockrack.com; or contact the dealer for further information. For technical questions, please submit a support request form at https://event. asrockrack.com/tsd.asp

#### **ASRock Rack Incorporation**

e-mail: ASRockRack\_sales@asrockrack.com

#### ASRock Rack EUROPE B.V.

Bijsterhuizen 11-11 6546 AR Nijmegen The Netherlands Phone: +31-24-345-44-33

#### ASRock Rack America, Inc.

13848 Magnolia Ave, Chino, CA91710 U.S.A. Phone: +1-909-590-8308 Fax: +1-909-590-1026